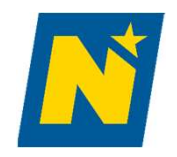

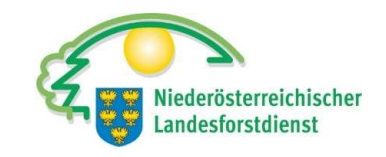

# **Förderantrag DFP**

Infrastruktur Wald

73-03

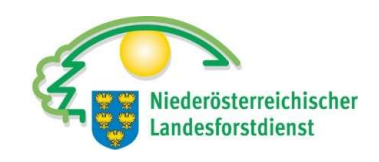

# Login

#### https://services.ama.at/servlet/?0

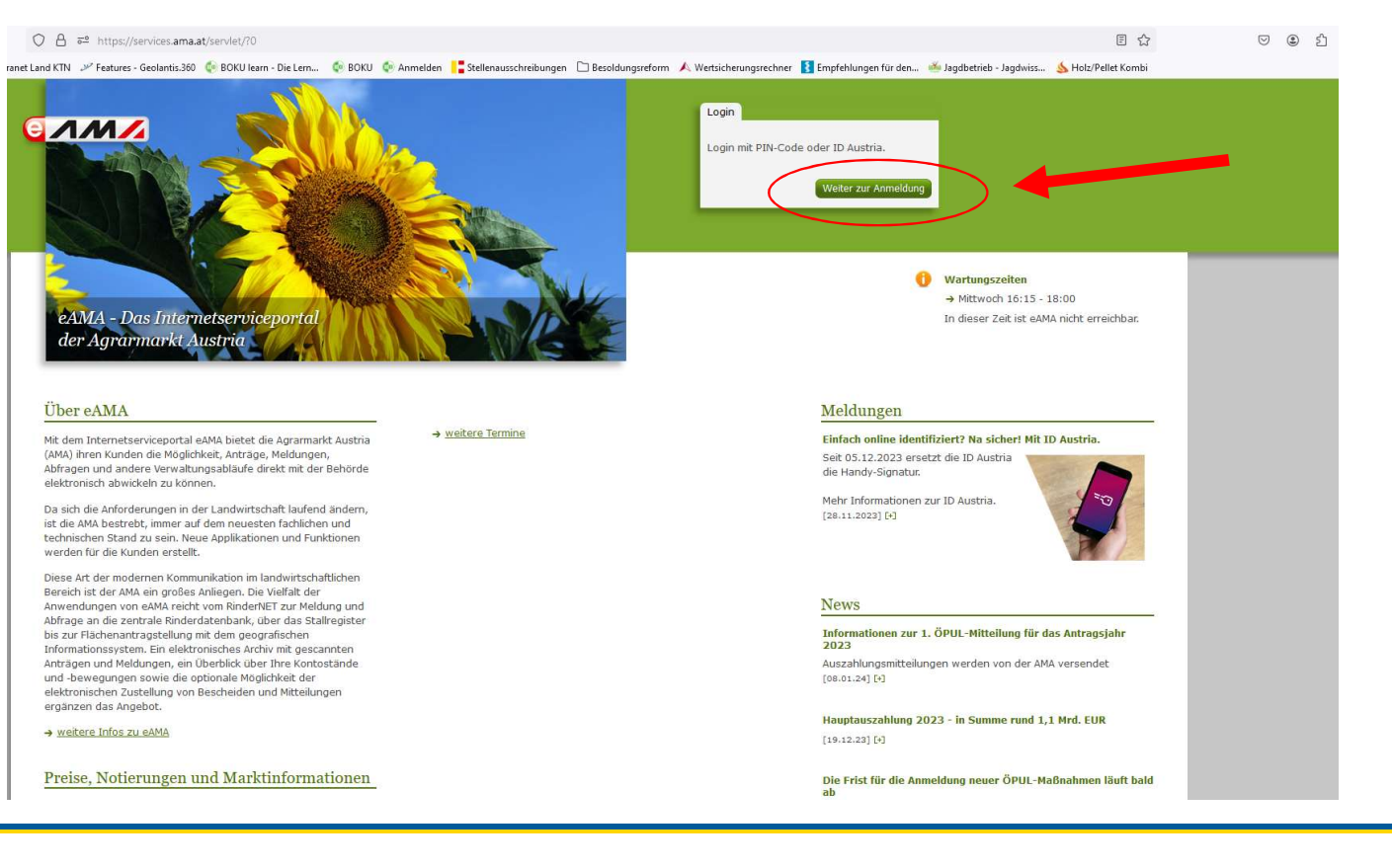

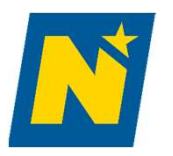

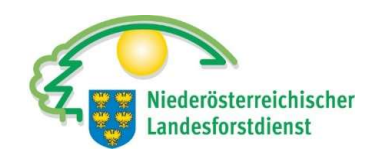

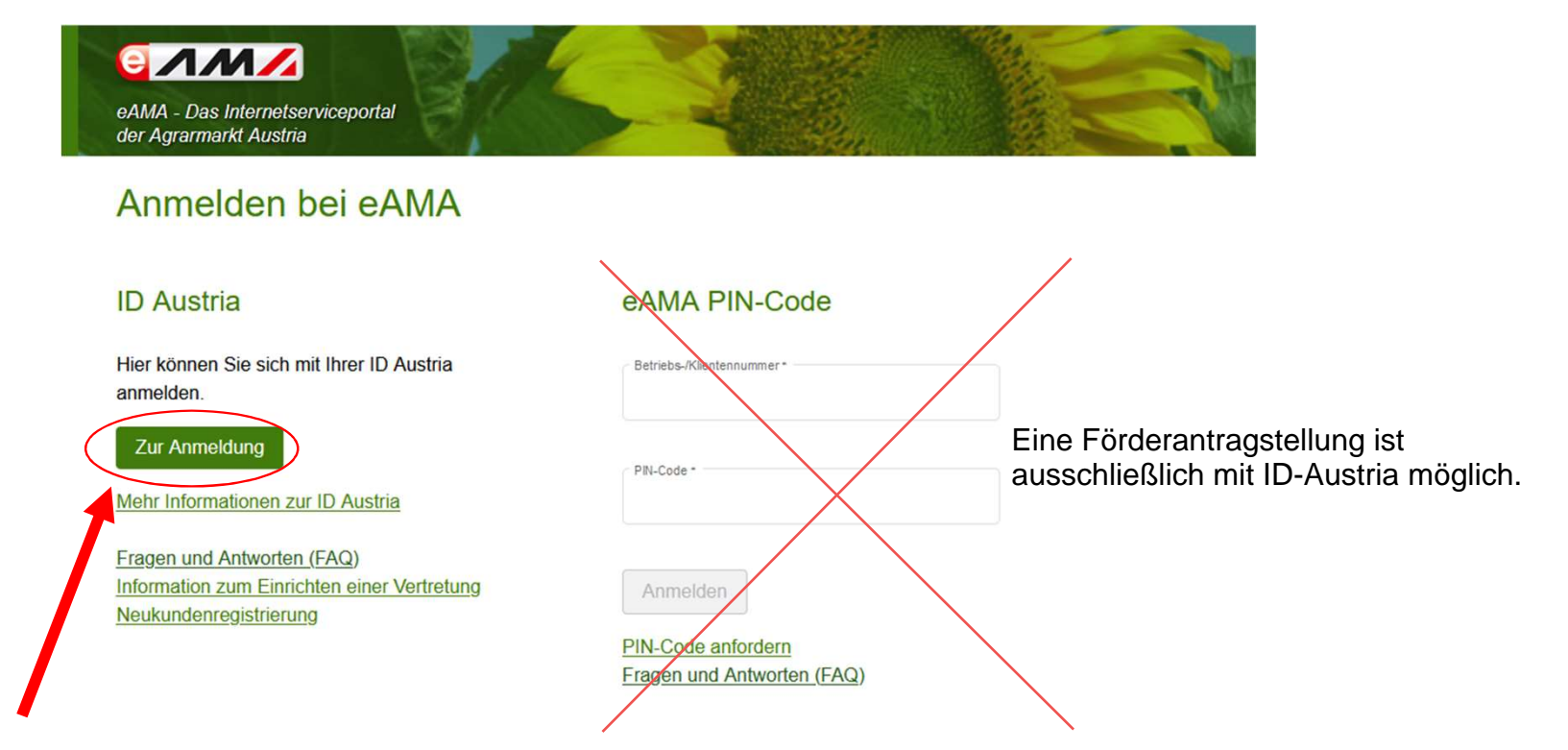

Mit "Zur Anmeldung" gelangen sie zum ID Austria Portal

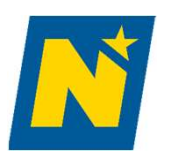

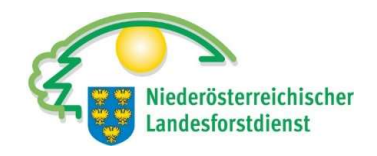

Deutsch

Englisch

#### Anmelden bei "Internetserviceportal eAMA"

Mit der Anmeldung werden folgende Daten zu Ihrer Person an <u>"Internetserviceportal eAMA</u>" übermittelt: Ihr Name, Ihr Geburtsdatum, Ihr bPK, … <u>Details anzeigen</u> ~

Datenschutzerklärung von "Internetserviceportal eAMA"

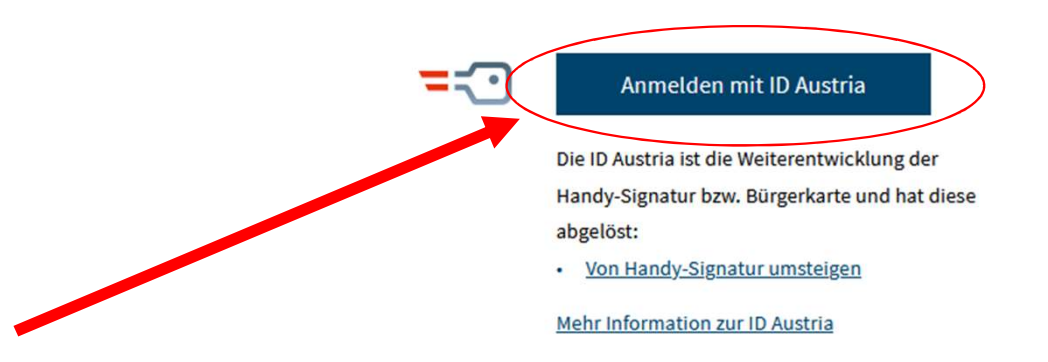

Mit "Anmelden mit ID Austria" werden sie weitergeleitet

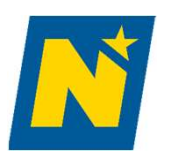

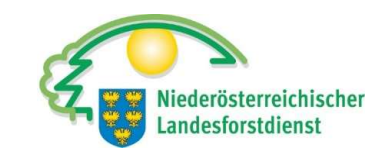

Deutsch Englisch

#### Anmelden bei "Internetserviceportal eAMA"

Mit der Anmeldung werden folgende Daten zu Ihrer Person an <u>"Internetserviceportal eAMA</u>" übermittelt: Ihr Name, Ihr Geburtsdatum, Ihr bPK, … <u>Details anzeigen</u> ~

Datenschutzerklärung von "Internetserviceportal eAMA"

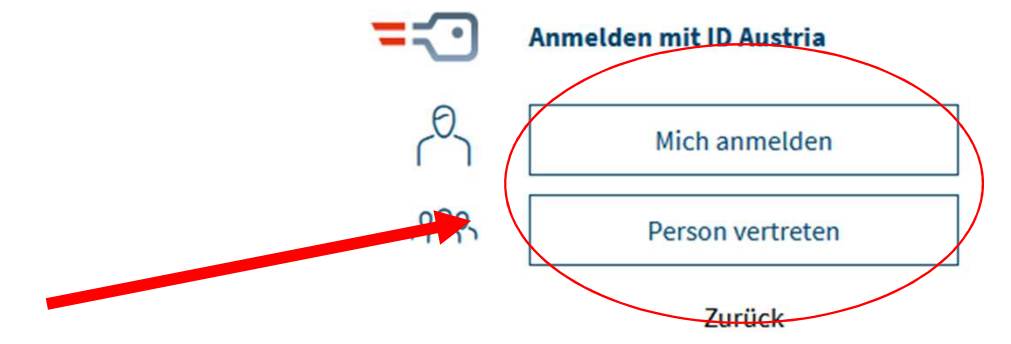

Wählen sie die Person, für die sie sich anmelden möchten.

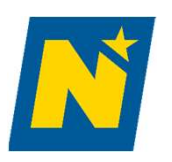

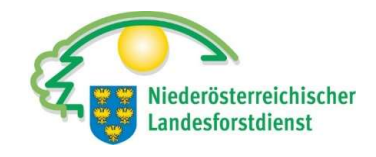

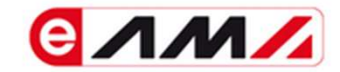

#### Anmelden bei "Internetserviceportal eAMA"

|   |                                  | 🕢 TRUST          |
|---|----------------------------------|------------------|
|   | Benutzername/Mobiltelefonnummer: |                  |
|   |                                  | •                |
| - | Signatur-Passwort:               |                  |
|   |                                  |                  |
|   |                                  | Identifizieren   |
|   | Eigenes Fenster                  | Passwort falsch? |

Geben sie ihre Telefonnummer und ihr Signatur-Passwort ein

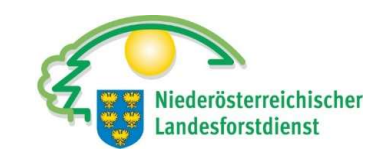

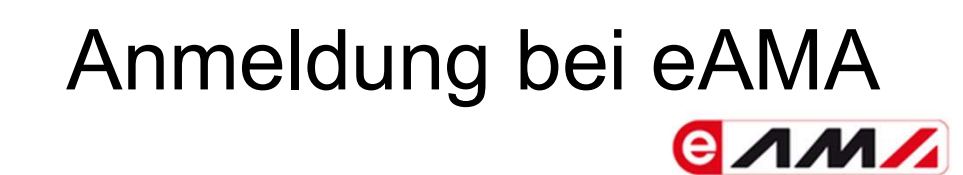

#### Anmelden bei "Internetserviceportal eAMA"

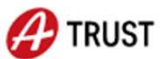

Bitte öffnen Sie eine App, die mit Ihrer ID Austria verknüpft ist und bestätigen Sie die Signatur.

Vergleichswert: if d m t V Z C U I

Signaturdaten anzeigen

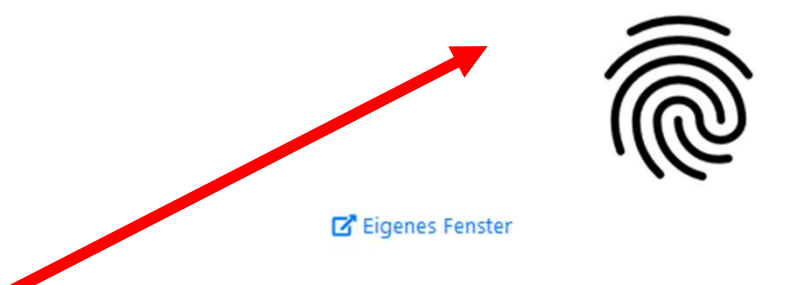

Bestätigen Sie mit ihrem Smartphone nach Kontrolle des Vergleichswertes.

N

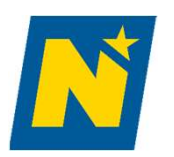

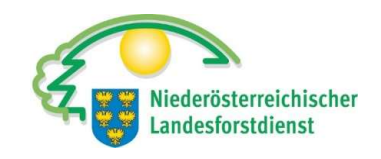

|   | eAMA - Das Internetserviceportal<br>der Agrarmarkt Austria                  |
|---|-----------------------------------------------------------------------------|
|   | Benutzerrolle wählen                                                        |
|   | In welcher Rolle möchten Sie tätig werden?                                  |
|   | KUNDE                                                                       |
|   |                                                                             |
| ſ | Nit dem Mausklick auf "KUNDE", werden sie zum eAMA – Portal weitergeleitet. |

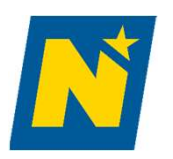

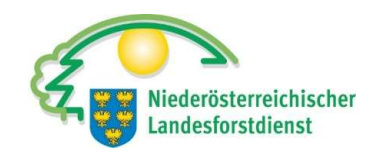

#### eAMA - Portal

| tseite Mein Postkorb eArchiv                                                                                                    |                                                                                                    | Nutzungsprotokoll   Abr                                                                                                    |
|----------------------------------------------------------------------------------------------------|----------------------------------------------------------------------------------------------------|----------------------------------------------------------------------------------------------------|
|                                                                                                    |                                                                                                    |                                                                                                    |
| erNET Flächen Eingaben Wein AMB LE-Projekte Ma                                                                                                    | arkttransparenz Zuckerrübe DFP Kundendaten                                                                                                    |                                                                                                    |
| Ihre aktuellen eAMA-Informationen                                                                                                    |                                                                                                    | Meldungen                                                                                                    |
| → Kundendaten <u>Thre letzte Anmeldung erfolgte am 19.01.2024 um</u>                                                                                                    | 08:11:7 uhr mit Handv-Signatur.                                                                                                    | Einfach online identifiziert? Na sicher? Mit ID Austria.<br>Seit 05.12.2023 ersetzt die ID Austria<br>die Handy-Signatur.                                                                   |
| Willkommen                                                                                                    | Elektronische Zustellung über Mein Postkorb                                                                                                    | Mehr Informationen zur ID Austria.                                                                                                    |
| Ihr Internetserviceportal<br>Mit eAMA verwenden Sie den zurzeit modernsten<br>Kommunikationsweg zwischen Kunden und Behörde und helfen<br>uns damit, rasch, unbürökratisch und effizient zu zueiten.<br>Wir wünschen Ihnen viel Erfolg bei der Nutzeur dieser innovativen | Nutzen Sie die Vorteile der elektronischen Zustellung. Die An- und<br>Abmeldung sowie die Bekanntgabe der Verständigungs-E-Mail-<br>Adressen erfolgt direkt online in <u>Mein Postkorb</u> .<br>→ <u>Informationen zu Mein Postkorb</u>                            | News                                                                                                    |
| und praxisgerechten Serviceleistung.                                                                                                    | Schützen Sie Ihren PIN-Code                                                                                                    | Informationen zur 1. ÖPUL-Mitteilung für das Antragsjahr                                                                                                    |
| Die ID Austria                                                                                                    | Ihr PIN-Code ist nur für Sie personlich bestimmt und darf nicht an<br>andere weitergegeben werden. Geben Sie ihn dennoch an Dritte<br>weiter (z.B. für Betriebsberatung), sieht das System keinerlei<br>Zuoriffsbeschrächungen voc. Sämtliche Transaktionen werden | Auszahlungsmitteilungen werden von der AMA versendet<br>[08.01.24] [*]                                                                                                    |
| Mit der ID Austria als weiterentwicklung der Handy-Signatur,                                                                                                    | Ihnen als Nutzungsberechtigtem zugerechnet. Die AMA übernimmt<br>keine Haftring, Unsere Mitarbeiter werden Sie zu keiner Zeit ner                                                                                                    | Hauptauszahlung 2023 - in Summe rund 1,1 Mrd. EUR                                                                                                    |
| Services der 1 A nutzen.                                                                                                    | Telefon oder E-Mail dazu auffordern, Ihren PIN-Code                                                                                                    | [19.12.23] [+]                                                                                                    |
| Die Funktionalitäten und Anmeldedaten Ihrer bestehenden Handy-<br>Signt af bleiben auch nach Umstieg auf die ID Austria erhalten.                                                                                                    | Abständen selbständig!                                                                                                    | Die Frist für die Anmeldung neuer ÖPUL-Maßnahmen läuft balo<br>ab                                                                                                    |
| Wie komme ich zu meiner ID Austria?                                                                                                    |                                                                                                    | Die Beantragung ist noch bis 31. Dezember 2023 möglich<br>[14.12.23] [+]                                                                                                    |
|                                                                                                    |                                                                                                    | Fristende zur Maßnahme "Bodennahe Ausbringung flüssiger<br>Wirtschaftsdünger und Gülleseparation" naht                                                                                      |
|                                                                                                    |                                                                                                    | Die im Antragsjahr 2023 bodennah ausgebrachte Menge an Gülle,<br>Jauche oder Biogasgülle und die separierte Rindergüllemenge<br>nind bie antisectore am 30. Neuember im Mohrfochantrag 2023 |

Mit dem Mausklick auf "DFP", werden sie zur digitalen Förderplattform weitergeleitet.

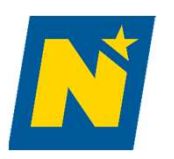

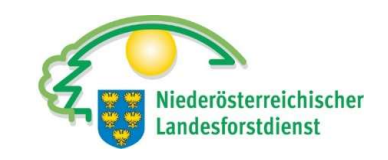

#### eAMA - Portal

| Startseite | Mein Postkorb | eArchiv  | Nutzungsprotokoli   Abmelde                                                                                                    | an |
|------------|---------------|----------|----------------------------------------------------------------------------------------------------|----|
| <b>@</b> ⁄ | M/            |          |                                                                                                    |    |
|            |               |          |                                                                                                    |    |
| RinderNET  | Flächen       | Eingaben | Wein AMB LE-Projekte Markttransparenz Zuckerrübe DFP Kundendaten                                                                             |    |
|            |               |          |                                                                                                    | 1  |
| DFP        |               |          | Willkommen im eAMA-Portal für die Digitale Förderplattform                                                                                   |    |
|            |               |          | → <u>Zur Digitalen Förderplattform (DFP</u> )                                                                                                |    |
|            |               |          | Über eAMA   Kontakt   Impressum   eAMA Nutzungsbestimmungen   AMA-Login Partnerseiten   Technische Hilfe   Datenschutzerklärung   www.ama.at |    |

Mit dem Mausklick auf "Zur Digitalen Förderplattform" werden sie in das DFP Dashboard weitergeleitet.

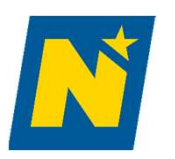

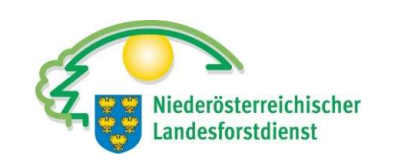

#### **DFP** Dashboard

|      | Home                                             |                                                        |                                                                           |                                                        |        |
|------|--------------------------------------------------|--------------------------------------------------------|---------------------------------------------------------------------------|--------------------------------------------------------|--------|
|      | Meine Anträge                                    | Meine                                                  | örderanträge                                                              | DFP Dashboard                                          |        |
| <    | Dashboard                                        | Förderan                                               | träge bearbeiten                                                          | Dashboard                                              |        |
| м/   | DFP Förderantrag                                 |                                                        |                                                                           | 🛞 Einstellungen 🗸                                      |        |
|      | Meine Anträge                                    |                                                        |                                                                           |                                                        |        |
| räge | Meine Anträge<br>eingereicht am ↓∓               | rojektitel                                             | Antrags-Nr.                                                               | aktueller Status                                       |        |
| räge | Meine Anträge<br>singereicht am ↓7<br>09.01.2024 | Tojektitel<br>TEST FS Hetzendorf<br>Test FS Hetzendorf | Antrage-Nr.<br>LE-73-03-BML-IWF-2024-19839<br>LE-73-03-BML-IWF-2024-19837 | <u>aktueller Status</u><br>in Erfassung<br>Eingereicht | Q<br>Q |

Unter "Meine Förderanträge, sind bereits eingereichte und in Bearbeitung befindliche Förderanträge. Mit "Förderantrag stellen" wird eine Maske zur Anlage eines neuen Förderantrages geöffnet.

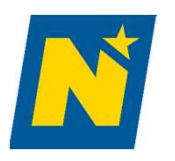

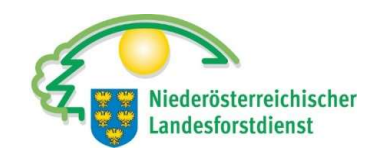

#### DFP Förderantrag

| ₽) ( | €ЛМ∕                   | DFP Fördera      | ntrag                                         |                                                                                 |                                                        |                                                        |                                                 |          |   |
|------|------------------------|------------------|-----------------------------------------------|---------------------------------------------------------------------------------|--------------------------------------------------------|--------------------------------------------------------|-------------------------------------------------|----------|---|
| ۵ י  | Home                   | Suchkriterien    |                                               |                                                                                 |                                                        |                                                        |                                                 |          |   |
| l    | Meine Anträge          |                  |                                               |                                                                                 |                                                        |                                                        |                                                 |          |   |
|      | Dashboard              | Förderbereich    | Alle                                          |                                                                                 | 8 <u>=</u>                                             | Maßnahme                                               | Alle                                            |          | 8 |
|      |                        | Bundesland       | Alle                                          |                                                                                 | 0<br>=                                                 | Org. Einheit (EST)                                     | Alle                                            |          |   |
|      |                        |                  |                                               |                                                                                 | Auswahl                                                | Maßnahme                                               |                                                 | 5        | < |
|      |                        | Förderantrag ste | llen                                          |                                                                                 | QI                                                     |                                                        |                                                 |          |   |
|      |                        | Förderbereid     | :h                                            | Maßn                                                                            | Alle                                                   |                                                        |                                                 |          |   |
|      | Imkerei A              |                  | Angewandte Forschung und Innovation in der In | Förderung von Uperationellen Gruppen und von Innovationsprojekten im Kahmen der |                                                        | ^                                                      |                                                 |          |   |
|      |                        | Imkerei          |                                               | "Angewandte Forschung und Innovation in                                         | Nachhaltigkeit – EIP-AGRI (77-06-BML-PHASE-2)          |                                                        |                                                 |          |   |
|      | Imkerei Aus und Weiter |                  | Aus und Weiterbildung, Beratungsdienst        | Förderung vo<br>Europäischer                                                    | n Operationellen Gruppen<br>n Innovationspartnerschaft | und von Innovationsp<br>für landwirtschaftlic          | orojekten im Rahmen der<br>he Produktivität und |          |   |
|      |                        | Imkerei          |                                               | "Aus- und Weiterbildung, Beratungsdienst (                                      | Nachhaltigkeit - EIP-AGRI-Phase-1 (77-06-BML-PHASE-1)  |                                                        |                                                 |          |   |
|      |                        | Imkerei          |                                               | Bienenzucht (Leistungsprüfung, Zuchtwertsch                                     | Infrastruktur<br>i                                     | Wald - Forstaufschließung                              | (73-03-BML-IWF)                                 |          |   |
|      |                        | Imkerei          |                                               | "Bienenzucht (Leistungsprüfung, Zuchtwert<br>Imkereijahr 2023/2024              | Infrastruktur<br>t<br>Investitionen                    | Wald - Sonstiges (73-03-Bl<br>im Imkereisektor (55-04) | /IL-IWS)                                        |          |   |
|      |                        | Imkerei          |                                               | Einstieg in die Bienenhaltung, Umstieg in die bie                               | Investitionen                                          | in die landwirtschaftliche                             | Erzeugung (73-01-BM                             | IL-BGLD) |   |
|      |                        | Imkerei          |                                               | "Ankauf von Biowachs und Biofuttermittel (                                      | Investitionen                                          | in die landwirtschaftliche                             | Erzeugung (73-01-BM                             | IL-KTN)  |   |
|      |                        | Imkerei          |                                               | *Einstieg in die Bienenhaltung (55-02 FG 1 8                                    | Investitionen                                          | in die landwirtschaftliche                             | Erzeugung (73-01-BM                             | IL-NOE)  |   |
|      |                        | Imkerei          |                                               | Investitionen im Imkereisektor                                                  | Investitionen                                          | in die landwirtschaftliche                             | Erzeugung (73-01-BN                             | IL-OOE)  |   |
|      |                        | Imkerei          |                                               | "Investitionen in die technische Ausstattung<br>1)" Imkereijahr 2023/2024       | Investitionen                                          | in die landwirtschaftliche                             | Erzeugung (73-01-BM                             | IL-SBG)  | ~ |

Maßnahme filtern nach 73-03

In dieser Maske können sie eine Maßnahme auswählen. Für einen Förderantrag zu Forststraßen, wählen sie "Infrastruktur Wald – Forstaufschließung (73-03-BML-IWF)"

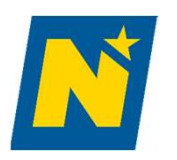

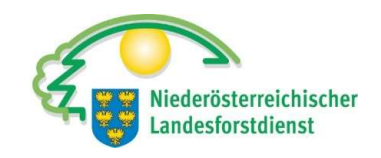

#### DFP Förderantrag

| Förderbereich        | Maßnahme / Verfahren                                          | Einreichfrist Von | Einreichfrist Bis | Org.Einheit (EST) | Auswahl |
|----------------------|---------------------------------------------------------------|-------------------|-------------------|-------------------|---------|
| ändliche Entwicklung | Infrastruktur Wald - Forstaufschließung                       |                   |                   |                   |         |
| ändliche Entwicklung | 73-03-BML-IWF-BGLD - Infrastruktur Wald - Forstaufschließung  | laufend           |                   | LR B A5           | 0       |
| ändliche Entwicklung | 73-03-BML-IWF-BML - Infrastruktur Wald - Forstaufschließung   | laufend           |                   | BML PR4           | 0       |
| ändliche Entwicklung | 73-03-BMI -IWF-KTN - Infrastruktur Wald - Forstaufschließung  | laufend           |                   | LR K ABT 10       | 0       |
| ändliche Entwicklung | 73-03-BML-IWF-NOE - Infrastruktur Wald - Forstaufschließung   | laufend           |                   | LR N ABT LF4      | 0       |
| ändliche Entwicklung | 73-03-BML-IWF-00E - Infrastruktur Wald - Forstaufschließung   | laufend           |                   | LR 0 LFW AG5      | 0       |
| indliche Entwicklung | 73-03-BML-IWF-SBG - Infrastruktur Wald - Forstaufschließung   | laufend           |                   | LR S 4/02         | 0       |
| indliche Entwicklung | 73-03-BML-IWF-STMK - Infrastruktur Wald - Forstaufschließung  | laufend           |                   | LR ST ABT 10 LFD  | 0       |
| indliche Entwicklung | 73-03-BML-IWF-TIROL - Infrastruktur Wald - Forstaufschließung | laufend           |                   | LR T FORST        | 0       |
| indliche Entwicklung | 73-03-BML-IWF-VBG - Infrastruktur Wald - Forstaufschließung   | laufend           |                   | LR V FORS         | 0       |
| indliche Entwicklung | 73-03-BML-IWF-WIEN - Infrastruktur Wald - Forstaufschließung  | laufend           |                   | LK' AN            | 0       |

Für das Bundesland Niederösterreich muss die Maßnahme "73-03-BML-NOE-Infrastruktur Wald – Forstaufschließung" durch klick auf + gewählt werden.

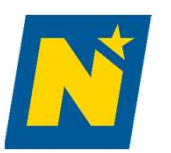

#### Startseite

| A Home                                                                                                    |                                                                                                    |
|----------------------------------------------------------------------------------------------------|----------------------------------------------------------------------------------------------------|
| Lu Fuone<br>→ Meine Anträge<br>→ Dashboard<br>→ Förderwerberdaten<br>→ Projektbeschreibung<br>→ Kostendarstellung<br>↔ Finanzierung<br>→ Verpflichtungserklärung und<br>→ Datenschutzinformation<br>✓ Überprüfen und Einreichen | (73-03-BML-IWF) Infrastruktur Wald - Forstaufschließung         Startseite         Sehr geehrte Förderwerberin, sehr geehrter Förderwerber!         Sie möchten den Förderantrag zu "(73-03-BML-IWF) Infrastruktur Wald - Forstaufschließung" erstellen.         Um fortfahren zu können, geben Sie bitte einen eindeutigen und treffenden Projektittel ein. Insbesondere wenn Sie mehrere Förderanträge stellen, soll damit eine eindeutige Zuordnung möglich sein.         Projektittel*:       Forstatraße Versuchweid                                                                                                    |
|                                                                                                    | Projektitie!:       Forststraße Versuchweid    Allgemeine Hinweise:          Der Projektitiel und die Förderantragsnummer dienen zur eindeutigen Identifikation und werden in der gesamten Antragsabwicklung verwendet. Die Förderantragsnummer wird nach dem erstmaligen Speichern dieser Startseite automatisch vergeben.        Erfassen Sie bitte ihren Förderantrag vollständig. Liegen noch nicht alle Unterlagen bei der Antragstellung vollständig vor, müssen Sie jedenfalls die Mindestinhalte erfassen, um ihren Förderantrag erfolgreiche einreichen zu können.        Nach erfolgreicher automatischer Prüfung der Mindestinhalte erhalten Sie eine E-Mail auf alle von ihnen bekanntgegebenen E-Mailadressen mit einer Bestätigung der erfolgreichen Einreichung und dem voraussichtlichen Kostenanerkennungsstichtag.       Wenn Sie Ihr Projekt breits von formeller Genehmigung durch die Bewilligende Stelle beginnen, erfolgt dies auf Ihr eigenes wirtschaftliches Risiko. Wird Ihr Projekt nicht genehmigt oder erfolgt zwar eine Genehmigung, aber auf Basis geänderter oder ergänzter Förderbedingungen, kann keinerlei Abgeltung der daraus entstandenen Kosten erfolgen und erwachsen daraus keinerlei Ansprüche auf Ersatz- oder Ausgleichsleistung.       Weiter wichtigte Informationen zur Förderantragstellung, bzw. zu den maßnahmenspezifischen Vorgaben finden Sie auf dem "Informationsportal zu Sektor- und Projektmaßnahmen" unter DEP. |

Projekttitel (z.B. Forststraße Musterweg) vergeben, **"Speichern"** (es entsteht eine Förderantragsnummer) und mit **"Weiter"** bestätigen. Felder mit Sternchen\* sind Pflichtfelder - Sonderzeichnen sind nicht möglich.

Niederösterreichischer Landesforstdienst

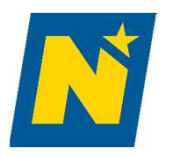

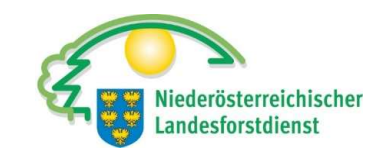

#### Unternehmensdaten

#### Förderantragsnummer

| (73-03-BML-IWF) Infrastruktur Wald - Forstaufschließung | (manual de la construction de la construction de la |
|---------------------------------------------------------|----------------------------------------------------------------------------------------------------|
| Forststraße Versuchswald                                | LE-73-03-BML-IWF-2024-20508                                                                                                    |
| Unternehmensdaten                                       | turun and a start and a start  |

Folgende Kundendaten wurden von Ihnen bekanntgegeben. Änderungen können Sie in den "Kundendaten" durchführen. Bei Änderungen, die in den Kundendaten nicht möglich sind, kontaktieren Sie bitte im Falle einer Betriebsnummer Ihre zuständige BBK / Außenstelle der Landwirtschaftskammer oder die Landeslandwirtschaftskammer und im Falle einer Klientennummer die AMA Stammdatenabteilung.

| Förderwerberinnen/Förd                                                                                             | erwerber                                                                |                                                                                                    |                                                            | Z |
|----------------------------------------------------------------------------------------------------|-------------------------------------------------------------------------|----------------------------------------------------------------------------------------------------|------------------------------------------------------------|---|
| Betriebsnummer:<br>Name:<br>Rechtsform:<br>Geburtsdatum:<br>Daten soll<br>dem AMA<br>Beachten Sie bitte, dass Info | XXXXX<br>XXXXX<br>XXXXX<br>en automatisch aus<br>-System geladen werden | Mobiltelefon:<br>Telefon:<br>E-Mail:<br>Zustelladresse:<br>Betriebsadresse:<br>Gemeindekennziffer:<br>Gemeinde:<br>sen geschickt werden. | XXXXX<br>XXXXX<br>XXXXX<br>XXXXX<br>XXXXX<br>XXXXX<br>XXXX |   |
| Ansprechperson                                                                                                    |                                                                         |                                                                                                    |                                                            | • |
| Keine Daten vorhanden. Bi                                                                                          | itte drücken Sie auf *+*.                                               |                                                                                                    |                                                            | 1 |
|                                                                                                    |                                                                         |                                                                                                    |                                                            |   |

Unternehmensdaten kontrollieren und ggf. Ansprechperson hinzufügen.

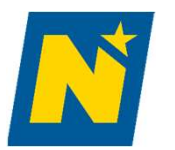

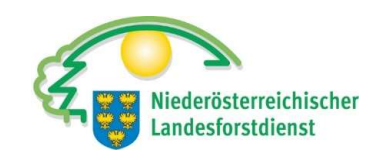

#### Unternehmensdaten

| Umsatzsteuer                                                           |                                                            | í                            |  |  |  |
|------------------------------------------------------------------------|------------------------------------------------------------|------------------------------|--|--|--|
| Geben Sie bitte für die Beurteilung der förderfähigen Kosten nachfolg  | gende Informationen bekannt.                               | hier wird Hilfe angezeigt    |  |  |  |
| Geben Sie bitte an, ob Sie vorsteuerabzugsberechtigt sind.*            | Gemischt (Brutto und<br>Netto)                             | herten Daten vorausgefüllt   |  |  |  |
| Geben Sie bitte bekannt, ob Sie buchführungspflichtig sind oder eine   | e Einnahmen/Ausgaben-Rechnung führen.*                     |                              |  |  |  |
| O Buchführungspflichtig O Einnahmen/Ausgaben-<br>Rechnung              | Keines von beiden O Beides                                 |                              |  |  |  |
| Verrechnen Sie Ihre Umsatzsteuer mit dem Finanzamt?*                   |                                                            |                              |  |  |  |
| O Ja O Nein                                                            |                                                            |                              |  |  |  |
|                                                                        |                                                            |                              |  |  |  |
| ← Zurück                                                               |                                                            | Abbrechen Speichern Weiter → |  |  |  |
| Sind sie zum Vorsteuerabzug b                                          | perechtigt?<br>e Betriebe gelten als vorsteuerabzugsberech | tigt                         |  |  |  |
| z.B. pauschalierter Landwirt, Agrargemeinschaft, Kirche, Nachbarschaft |                                                            |                              |  |  |  |
| Nein, z.B. Bringungsgenossen                                           | schaft (ForstG 1975), Ausnahmen wie Liebh                  | aberei.                      |  |  |  |

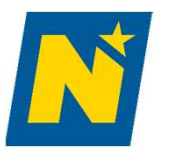

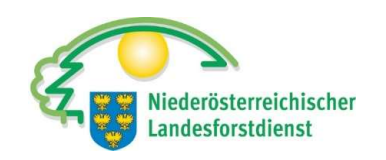

#### Unternehmensdaten

#### Forststraße Versuchswald

#### LE-73-03-BML-IWF-2024-20508

#### Bankverbindung

Folgende Informationen sind in unserem System gespeichert. Falls Sie Änderungen durchführen möchten, werden Sie zu den Kundendaten weitergeleitet.

| Aktuelle Bankverbindung:                                                                                                | Z                   |
|----------------------------------------------------------------------------------------------------|---------------------|
| IBAN*:<br>BIC*:<br>Hinweis: Wenn Sie die Bankverbindung aktualisieren, dann wird diese für alle Förderanträge geändert. |                     |
| ← Zurück                                                                                                    | Abbrechen Weiter -> |
|                                                                                                    |                     |

Bankverbindung überprüfen

Änderungen im Stammportal >> Achtung Änderungen betreffen alle Auszahlungen der AMA

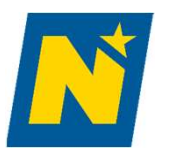

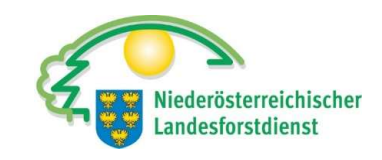

| Forststraße                       | e Versuchswald                                                                                                    | LE-73-03-BML-IWF-2024-20508                                                                                                    |
|-----------------------------------|----------------------------------------------------------------------------------------------------|----------------------------------------------------------------------------------------------------|
| Pers. Förderv                     | voraussetzungen                                                                                                    |                                                                                                    |
| Um als Förderwe                   | rber in Betracht zu kommen, müssen Sie folgende persönliche Fö                                                                                        | irdervoraussetzungen erfüllen.                                                                                                    |
| Bundesvergab                      | egesetz                                                                                                    | <u>í</u>                                                                                                    |
| Das Bundesverg<br>müssen. Fehlerh | abegesetz gilt für die Vergabeverfahren von öffentlichen Auftraggebern. Be<br>afte Vergaben können zu entsprechenden Sanktionen führen. Details finde | eachten Sie bitte, dass öffentliche Auftraggeber im Rahmen der Projektumsetzung die Vergabedokumentation erbringen<br>n Sie im Informationsbereich. |
| Geben Sie bitte a<br>O Ja         | an, ob Sie dem Bundesvergabegesetz (BVergG 2018) unterliegen:<br>O Nein O Weiß nicht                                                                  | im Regelfall nein: hier wird nach einem Nachweis gefragt, es darf ein Nachweis hochgeladen werden, muss aber nicht.                                 |
|                                   |                                                                                                    | bei Ja geht es gleich weiter auf Seite 23                                                                                                    |

#### Offentliche Auftraggeber

- Bund, Bundesländern, Gemeinden und Gemeindeverbänden auch bestimmte andere Einrichtungen (insbesondere auch ausgegliederte Unternehmen).

Wenn das Programm aufgrund der hinterlegten AMA-Betriebsdaten erkennt, dass kein öffentlicher Auftraggeber beteiligt ist >> auf Seite 23 vorspringen.

**DI Stefan MANDL** 

23.08.2024

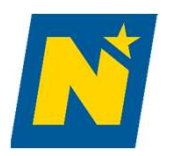

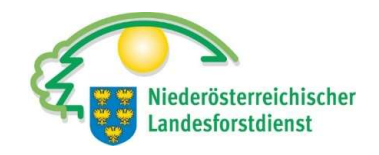

| as Bundesvergabegesetz gilt für die Vergaberverfahren von öffentlichen Auftraggebern. Beachten Sie bitte, dass öffentliche Auftraggeber im Rahmen der Projektumsetzung die Vergabedokumentation erbringen<br>nasen. Fehlerhafte Vergaben können zu entsprechenden Sanktionen führen. Details finden Sie im Informationsbereich.                                                                                                    | indesvergabegesetz                                                                                                    | z                                                     |                                                                                              |                                                                                                    |
|----------------------------------------------------------------------------------------------------|----------------------------------------------------------------------------------------------------|-------------------------------------------------------|----------------------------------------------------------------------------------------------|----------------------------------------------------------------------------------------------------|
| ebe n Sie bitte an, ob Sie dem Bundesvergabegesetz (BVergG 2018) unterliegen:<br>o Ja  Nein  Weiß nicht<br>tellen Sie bitte einen Nachweis zur Verfügung, der bestätigt, dass Sie nicht dem Bundesvergabegesetz unterliegen oder füllen Sie bitte die weiteren Felder aus.<br>Speichem Sie die Seite, dann können Sie Dateien hochladen<br>ereits hochgeladen:<br>Es wurden noch keine Dokumente hochgeladen.<br>Besonderer Gründungszweck / Aufgaben im Allgemeininteresse<br>Beispiele für im Allgemeininteresse liegende Aufgaben sind Kindergärten, Spitäler, Museen, Sportanlagen, Bildungseinrichtungen, gesetzliche Krankenkasse u.ä<br>Der besonderer Gründungszweck legt auch dann vor, wenn Ihre Einrichtung ursprünglich zu einem anderen Zweck (gewerblich und nicht im Allgemeininteresse) gegründet wurde. Maßgeblich für die Beurtellung<br>des Gründungszweck ist die tatsächlich ausgeübte, objektiv feststellbare Tätigkeit. Fällt der besondere Zweck weg. dann fällt auch die öffentliche Auftragsgebereigenschaft weg.<br>Wurde Ihre Einrichtung zu dem besonderen Zweck gegründet, um im Allgemeininteresse liegende Aufgaben zu erfüllen?<br>O Ja O Nein<br>Ergänzende Unterlagen hochladen (optional) ①<br>Bereits hochgeladen:                                                                                                    | as Bundesvergabegese<br>iüssen. Fehlerhafte Ver                                                                                                    | etz gilt für die Vergabeve<br>rgaben können zu entspr | rfahren von öffentlichen Auftraggebern. Be<br>echenden Sanktionen führen. Details finde      | eachten Sie bitte, dass öffentliche Auftraggeber im Rahmen der Projektumsetzung die Vergabedokumentation erbringer<br>en Sie im Informationsbereich.                                                              |
| O Ja Nein Nein                                                                                                    | eben Sie bitte an, ob Si                                                                                                    | ie dem Bundesvergabeg                                 | esetz (BVergG 2018) unterliegen:                                                             |                                                                                                    |
| tellen Sie bitte einen Nachweis zur Verfügung, der bestätigt, dass Sie nicht dem Bundesvergabegesetz unterliegen oder füllen Sie bitte die weiteren Felder aus.  Speichem Sie die Seite, dann können Sie Dateien hochladen. ereits hochgeladen:  Es wurden noch keine Dokumente hochgeladen.  Besonderer Gründungszweck / Aufgaben im Allgemeininteresse Besonderer Gründungszweck / Aufgaben im Allgemeininteresse Besondere Gründungszweck / Begt auch dann vor, wenn Ihre Einrichtung ursprünglich zu einem anderen Zweck (gewerblich und nicht im Allgemeininteresse) gegründet wurde. Maßgeblich für die Beurteilung des Gründungszwecks ist die tatsächlich ausgeübte, objektiv feststellbare Tätigkeit. Fällt der besondere Zweck (gewerblich und nicht im Allgemeininteresse) gegründet wurde. Maßgeblich für die Beurteilung des Gründungszwecks ist die tatsächlich ausgeübte, objektiv feststellbare Tätigkeit. Fällt der besondere Zweck (gewerblich und nicht im Allgemeininteresse) gegründet wurde. Maßgeblich für die Beurteilung des Gründungszwecks ist die tatsächlich ausgeübte, objektiv feststellbare Tätigkeit. Fällt der besondere Zweck (gewerblich und nicht im Allgemeininteresse) gegründet wurde. Maßgeblich für die Beurteilung des Gründungszwecks ist die tatsächlich ausgeübte, objektiv feststellbare Tätigkeit. Fällt der besondere Zweck (gewerblich und nicht im Allgemeininteresse) gegründet wurde. Maßgeblich für die Beurteilung des Gründungszwecks ist die tatsächlich ausgeübte, objektiv feststellbare Tätigkeit. Fällt der besondere Zweck weg, dann fällt auch die öffentliche Auftragsgebereigenschaft weg.  Wurde Ihre Einrichtung zu dem besonderen Zweck (gegründet, um im Allgemeininteresse liegende Aufgaben zu erfüllen?  Ja   Die Beits hochladen (optional) ①  Bereits hochladen: | O Ja                                                                                                    | O Nein                                                | O Weiß nicht                                                                                 |                                                                                                    |
| Speichern Sie die Seite, dann können Sie Dateien hochladen.   ereits hochgeladen:   Es wurden noch keine Dokumente hochgeladen.     Besonderer Gründungszweck / Aufgaben im Allgemeininteresse   Beispiele für im Allgemeininteresse liegende Aufgaben sind Kindergärten, Spitäler, Museen, Sportanlagen, Bildungseinrichtungen, gesetzliche Krankenkasse u.ä   Der besondere Gründungszweck liegt auch dann vor, wenn Ihre Einrichtung ursprünglich zu einem anderen Zweck (gewerblich und nicht im Allgemeininteresse) gegründet wurde. Maßgeblich für die Beurteilung des Gründungszwecks ist die tatsächlich ausgeübte, objektiv feststeillbare Tätigkett. Fällt der besondere Zweck weg, dann fällt auch die öffentliche Auftragsgebereigenschaft weg.   Wurde Ihre Einrichtung zu dem besonderen Zweck gegründet, um im Allgemeininteresse liegende Aufgaben zu erfüllen?   O Ja   O Ja   Ergänzende Unterlagen hochladen (optional) ①   Ergänzende Unterlagen hochladen (optional) ①                                                                                                    | ellen Sie bitte einen Na                                                                                                    | achweis zur Verfügung, o                              | ler bestätigt, dass Sie nicht dem Bundesve                                                   | ergabegesetz unterliegen oder füllen Sie bitte die weiteren Felder aus.                                                                                                    |
| ereits hochgeladen:<br>Es wurden noch keine Dokumente hochgeladen.<br>Besonderer Gründungszweck / Aufgaben im Allgemeininteresse<br>Beispiele für im Allgemeininteresse liegende Aufgaben sind Kindergärten, Spitäler, Museen, Sportanlagen, Bildungseinrichtungen, gesetzliche Krankenkasse u.ä<br>Der besondere Gründungszweck liegt auch dann vor, wenn Ihre Einrichtung ursprünglich zu einem anderen Zweck (gewerblich und nicht im Allgemeininteresse) gegründet wurde. Maßgeblich für die Beurteilung<br>des Gründungszweck ist die tatsächlich ausgeübte, objektiv feststellbare Tätigkeit. Fällt der besondere Zweck weg, dann fällt auch die öffentliche Auftragsgebereigenschaft weg.<br>Wurde Ihre Einrichtung zu dem besonderen Zweck gegründet, um im Allgemeininteresse liegende Aufgaben zu erfüllen?<br>O Ja O Nein<br>Ergänzende Unterlagen hochladen (optional) ①<br>Bereits hochgeladen:                                                                                                    | Speichern Sie die Seite, da                                                                                                    | ann können Sie Dateien hoch                           | laden.                                                                                       | <b></b>                                                                                                    |
| Es wurden noch keine Dokumente hochgeladen.  Besonderer Gründungszweck / Aufgaben im Allgemeininteresse Beispiele für im Allgemeininteresse liegende Aufgaben sind Kindergärten, Spitäler, Museen, Sportanlagen, Bildungseinrichtungen, gesetzliche Krankenkasse u.ä Der besondere Gründungszweck liegt auch dann vor, wenn Ihre Einrichtung ursprünglich zu einem anderen Zweck (gewerblich und nicht im Allgemeininteresse) gegründet wurde. Maßgeblich für die Beurteilung des Gründungszwecks ist die tatsächlich ausgeübte, objektiv feststellbare Tätigkeit. Fällt der besondere Zweck weg, dann fällt auch die öffentliche Auftragsgebereigenschaft weg.  Wurde Ihre Einrichtung zu dem besonderen Zweck gegründet, um im Allgemeininteresse liegende Aufgaben zu erfüllen?  Ja Prigänzende Unterlagen hochladen (optione)) ①  Bereits hochgeladen:                                                                                                    | ereits hochgeladen:                                                                                                    |                                                       |                                                                                              |                                                                                                    |
| Es wurden noch keine Dokumente hochgeladen.  Besonderer Gründungszweck / Aufgaben im Allgemeininteresse Beispiele für im Allgemeininteresse liegende Aufgaben sind Kindergärten, Spitäler, Museen, Sportanlagen, Bildungseinrichtungen, gesetzliche Krankenkasse u.ä Der besondere Gründungszweck liegt auch dann vor, wenn Ihre Einrichtung ursprünglich zu einem anderen Zweck (gewerblich und nicht im Allgemeininteresse) gegründet wurde. Maßgeblich für die Beurteilung des Gründungszwecks ist die tatsächlich ausgeübte, objektiv feststellbare Tätigkeit. Fällt der besondere Zweck weg, dann fällt auch die öffentliche Auftragsgebereigenschaft weg.  Wurde Ihre Einrichtung zu dem besonderen Zweck gegründet, um im Allgemeininteresse liegende Aufgaben zu erfüllen? O Ja  O Nein  Ergänzende Unterlagen hochladen (optional) 1 Ergänzende Unterlagen hochladen (optional) 1 Ergänzende Unterlagen hochladen (optional) 1                                                                                                    | , in the second second s |                                                       |                                                                                              |                                                                                                    |
| Besonderer Gründungszweck / Aufgaben im Allgemeininteresse   Beispiele für im Allgemeininteresse liegende Aufgaben sind Kindergärten, Spitäler, Museen, Sportanlagen, Bildungseinrichtungen, gesetzliche Krankenkasse u.ä Der besondere Gründungszweck liegt auch dann vor, wenn Ihre Einrichtung ursprünglich zu einem anderen Zweck (gewerblich und nicht im Allgemeininteresse) gegründet wurde. Maßgeblich für die Beurteilung des Gründungszwecks ist die tatsächlich ausgeübte, objektiv feststellbare Tätigkeit. Fällt der besondere Zweck weg, dann fällt auch die öffentliche Auftragsgebereigenschaft weg. Wurde Ihre Einrichtung zu dem besonderen Zweck gegründet, um im Allgemeininteresse liegende Aufgaben zu erfüllen? O Ja Nein Ergänzende Unterlagen hochladen (optional) ① Bereits hochgeladen:                                                                                                    | Es wurden noch keine l                                                                                                    | Dokumente hochgeladen                                 |                                                                                              |                                                                                                    |
| Beispiele für im Allgemeininteresse liegende Aufgaben sind Kindergärten, Spitäler, Museen, Sportanlagen, Bildungseinrichtungen, gesetzliche Krankenkasse u.ä<br>Der besondere Gründungszweck liegt auch dann vor, wenn ihre Einrichtung ursprünglich zu einem anderen Zweck (gewerblich und nicht im Allgemeininteresse) gegründet wurde. Maßgeblich für die Beurteilung<br>des Gründungszwecks ist die tatsächlich ausgeübte, objektiv feststellbare Tätigkeit. Fällt der besondere Zweck weg, dann fällt auch die öffentliche Auftragsgebereigenschaft weg.<br>Wurde Ihre Einrichtung zu dem besonderen Zweck gegründet, um im Allgemeininteresse liegende Aufgaben zu erfüllen?<br>○ Ja<br>Ergänzende Unterlagen hochladen (optional) ①.<br>Bereits hochgeladen:                                                                                                    | Besonderer Gründu                                                                                                    | ungszweck / Aufgabe                                   | n im Allgemeininteresse                                                                      |                                                                                                    |
| Der besondere Gründungszweck liegt auch dann vor, wenn Ihre Einrichtung ursprünglich zu einem anderen Zweck (gewerblich und nicht im Allgemeininteresse) gegründet wurde. Maßgeblich für die Beurteilung des Gründungszwecks ist die tatsächlich ausgeübte, objektiv feststellbare Tätigkeit. Fällt der besondere Zweck weg, dann fällt auch die öffentliche Auftragsgebereigenschaft weg.          Wurde Ihre Einrichtung zu dem besonderen Zweck gegründet, um im Allgemeininteresse liegende Aufgaben zu erfüllen?       O         Ja       Nein         Ergänzende Unterlagen hochladen (optional) ①         Bereits hochgeladen:                                                                                                    | Beispiele für im Allger                                                                                                    | meininteresse liegende A                              | ufgaben sind Kindergärten, Spitäler, Muse                                                    | sen, Sportanlagen, Bildungseinrichtungen, gesetzliche Krankenkasse u.ä                                                                                                    |
| Wurde Ihre Einrichtung zu dem besonderen Zweck gegründet, um im Allgemeininteresse liegende Aufgaben zu erfüllen?         Ja       Nein         Ergänzende Unterlagen hochladen (optional) ①         Bereits hochgeladen:                                                                                                    | Der besondere Gründu<br>des Gründungszweck                                                                                                    | ungszweck liegt auch da<br>ks ist die tatsächlich aus | nn vor, wenn Ihre Einrichtung ursprünglich<br>geübte, objektiv feststellbare Tätigkeit. Fäll | ı zu einem anderen Zweck (gewerblich und nicht im Allgemeininteresse) gegründet wurde. Maßgeblich für die Beurteilur<br>It der besondere Zweck weg, dann fällt auch die öffentliche Auftragsgebereigenschaft weg. |
| O Ja O Nein<br>Ergänzende Unterlagen hochladen (optional) ↑.<br>Bereits hochgeladen:                                                                                                    | Wurde Ihre Einrichtun                                                                                                    | ng zu dem besonderen Z                                | weck gegründet, um im Allgemeininteress                                                      | se liegende Aufgaben zu erfüllen?                                                                                                    |
| Ergänzende Unterlagen hochladen (optional) 1.                                                                                                    | O Ja                                                                                                    | O Nein                                                |                                                                                              |                                                                                                    |
| Bereits hochgeladen:                                                                                                    | Ergänzer                                                                                                    | nde Unterlagen hochladen (o                           | ptional) 🛧                                                                                   |                                                                                                    |
| bereits nooligenden.                                                                                                    | Bereits bochgeladen:                                                                                                    |                                                       |                                                                                              |                                                                                                    |
|                                                                                                    | Derens nochgeladen.                                                                                                    |                                                       |                                                                                              |                                                                                                    |

#### Auswählen und ggf. Unterlagen hochladen.

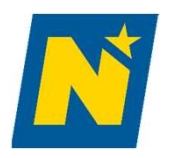

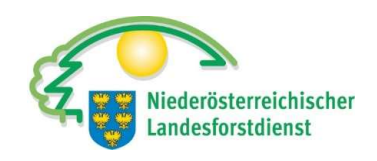

| Aufgaben nicht gewerblicher Art                                                  | í                                                                                       |
|----------------------------------------------------------------------------------|-----------------------------------------------------------------------------------------|
| Geben Sie bitte an, ob Sie Aufgaben "nicht gewerblicher Ar<br>O Ja <b>O Nein</b> | Bei "Ja"– Auflistung mit Möglichkeit der<br>Mehrfachnennung (Bsp. Fehlender Wettbewerb, |
| Bereits hochgeladen:                                                             | Feniende Gewinnerzielungsabsicht,)                                                      |
| Es wurden noch keine Dokumente hochgeladen.                                      | Auswählen und ggf. Unterlagen hochladen.                                                |

Was sind Aufgaben nicht gewerblicher Art?

Das sind Aufgaben, die üblicherweise nicht von Privaten, sondern von der öffentlichen Hand wahrgenommen werden und daher nicht auf Gewinn gerichtet sind (Kostendeckungsprinzip).Unter einer gewerblichen Einrichtung ist daher jene Einrichtung des öffentlichen Rechts zu verstehen, die

- in Konkurrenz mit privaten Wirtschaftstreibenden
- unter den gleichen Bedingungen (d.h. unter Beachtung der gleichen wirtschaftlichen Regeln) wie diese
- am allgemeinen Wirtschaftsleben teilnimmt.

Eine Tätigkeit ist daher dann kommerziell, wenn das Prinzip der Gewinnmaximierung (wie ein Privater) gilt. Das reine Kostendeckungsprinzip steht für eine nicht kommerzielle Tätigkeit.

Einrichtungen, die zwar (auch) gewerbliche Tätigkeiten ausüben, eigentlich aber zur Erfüllung anderer im Allgemeininteresse liegender Aufgaben gegründet wurden z.B. eine eignes für Verwaltungsaufgaben im Sozialbereich gegründete Einrichtung, die zum Ausgleich ihrer Bilanz eine gewinnbringende Tätigkeit ausüben, unterliegen jedoch dem Gesetz.

https://www.wko.at/wirtschaftsrecht/oeffentliche-sektorenauftraggeber-vergaberecht#heading\_Was\_sind\_Aufgaben\_nicht\_gewerblicher\_Art\_

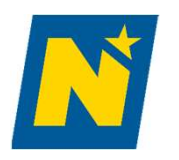

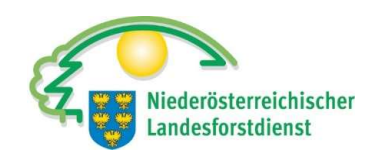

Teilrechtsfähigkeit

| Teilrechtsfähig                    | <b>jkeit</b>                                                     |                                                                                                    | i |
|------------------------------------|------------------------------------------------------------------|----------------------------------------------------------------------------------------------------|---|
| Rechtsfähig sind<br>Genossenschaft | zum Beispiel juristische Personen des öffentlichen Rec<br>ien,). | hts (Körperschaften, Anstalten, Fonds) und des Privatrechts (Kapitalgesellschaften (GmbH, AG), Vereine, Privatstiftungen, |   |
| Geben Sie bitte a<br>O Ja          | an, ob Ihre Einrichtung zumindest teilrechtsfähig ist:<br>O Nein | Teilrechtsfähigkeit bezeichnet einen                                                                                      |   |
| Erg                                | änzende Unterlagen hochladen (optional) 📩                        | für bestimmte Bundeseinrichtungen                                                                                         |   |
| Bereits hochgela                   | aden:                                                            | (Bsp. öffentliche Institute und                                                                                           |   |
| Es wurden noc                      | h keine Dokumente hochgeladen.                                   | bildungseinnchlungen                                                                                                    |   |

Auswählen und ggf. Unterlagen hochladen.

Eine Bringungsgenossenschaft (ForstG 1975) ist ein Beispiel für eine juristische Person.

23.08.2024

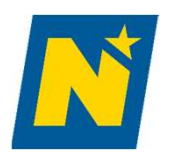

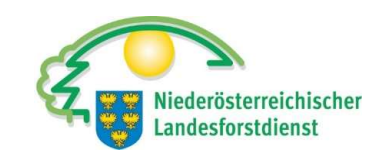

Teilrechtsfähigkeit

| Staatliche Beherrschung                                                                                                    | i                                                                                                    |
|----------------------------------------------------------------------------------------------------|----------------------------------------------------------------------------------------------------|
| Eine staatliche Beherrschung liegt vor, wenn z.B. eine überwiegende<br>(Geschäftsführung, Vorstand, Aufsichtsrat,) vorliegt. | estaatliche Finanzierung (ohne Gegenleistung) oder eine Leitungsaufsicht oder ein Einfluss auf die Zusammensetzung der Organe |
| Geben Sie bitte an, ob Ihre Einrichtung staatlich beherrscht wird:<br>O Ja <b>O Nein</b>                                     | mehr als 50% durch öffentliche Mittel finanziert (im Antr                                                                     |
| Ergänzende Unterlagen hochladen (optional) 🛧                                                                                 |                                                                                                    |
| Bereits hochgeladen:                                                                                                    |                                                                                                    |
| Es wurden noch keine Dokumente hochgeladen.                                                                                  |                                                                                                    |
|                                                                                                    |                                                                                                    |

Auswählen und ggf. Unterlagen hochladen.

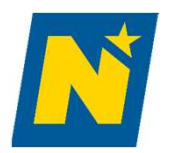

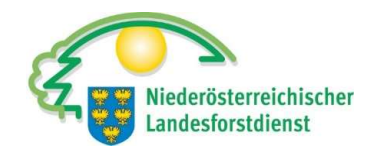

| Waldbewirtschaftungsplan                                                                                                    |                                                                                                    | i |
|----------------------------------------------------------------------------------------------------|----------------------------------------------------------------------------------------------------|---|
| Große Unternehmen (im Sinne der KMU Definition: 250 u<br>Jahresbilanzsumme über 43 Millionen Euro) und Betriek<br>Verordnung (EU) 2021/2115 vorzuweisen. | und mehr Beschäftigte (Mitarbeiterzahl, Jahresarbeitseinheit) und einer Jahresumsatzsumme über 50 Millionen Euro oder einer<br>19 ab einer Größe von 100 Hektar Waldfläche haben Waldbewirtschaftungspläne oder gleichwertige Instrumente gemäß art. 73 Abs. 2 der |   |
| Zählen Sie laut KMU-Definiton zu einem großen Unterne                                                                                                    | ehmen?                                                                                                    |   |
| O Ja O Nein                                                                                                    | im Regelfall mit NEIN zu beantworten                                                                                                    |   |
| Wie groß ist Ihre Waldfläche in Hektar (inklusive gepac                                                                                                  | ntete Flächen)?                                                                                                    |   |
| O < 10 ha O 10 - 49,99 ha                                                                                                    | O 50 - 99,99 ha                                                                                                    |   |
| O 100 - 199,99 ha O 200 - 999,99 ha                                                                                                    | O >= 1.000 ha                                                                                                    |   |
| \                                                                                                    |                                                                                                    |   |
| Wenn Sie 100 ha oder mehr Wald bewirtschaften, oder                                                                                                    | ein großes Unternehmen sind, dann laden Sie bitte hier den Waldwirtschaftsplan hoch.                                                                                                    |   |
| Nachweis:                                                                                                    | 1 Durchsuchen                                                                                                    |   |
| r                                                                                                    | nindestens Deckblatt des WWP hochladen!                                                                                                    |   |
| Sofern kein Upload möglich ist, beschreiben Sie im Tex<br>(max 2.000 Zeichen)                                                                            | tfeld, welchen Waldbewirtschaftungsplan Sie haben und wo dieser aufliegt.                                                                                                    |   |
| $\mathbf{B}  I  :=  :=  \hookrightarrow  \Leftrightarrow  \Leftrightarrow $                                                                              |                                                                                                    |   |
| Bitte geben Sie hier den Text ein.                                                                                                    |                                                                                                    |   |
|                                                                                                    |                                                                                                    |   |
|                                                                                                    |                                                                                                    |   |
|                                                                                                    |                                                                                                    |   |
|                                                                                                    |                                                                                                    |   |
| Wenn kein Waldwirtscl                                                                                                    | naftsplan vorgeschrieben ist, ist keine Eingabe notwendig.                                                                                                    |   |
|                                                                                                    |                                                                                                    |   |
|                                                                                                    |                                                                                                    |   |

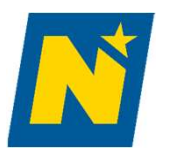

# Überblick

| erblick                                                                                                    |                                                                                                    |                                                                      |                                                                                                 |
|----------------------------------------------------------------------------------------------------|----------------------------------------------------------------------------------------------------|----------------------------------------------------------------------|-------------------------------------------------------------------------------------------------|
| urchführungszeitraum                                                                                                    |                                                                                                    |                                                                      | (i                                                                                              |
| eben Sie bitte den Durchführungszeitraum l<br>berschreitet.                                                                                                    | bekannt. Beachten Sie bitte, dass                                                                                                    | der voraussichtliche Durchführungs                                   | szeitraum die in der nationalen Rechtsgrundlage festgelegte maximale Umsetzungsfrist nicht      |
| oraussichtlicher Projektbeginn*:                                                                                                    | 31.01.2024                                                                                                    | 0                                                                    |                                                                                                 |
| oraussichtliches Projektende*:                                                                                                    | 29.02.2024                                                                                                    | Ö                                                                    | Beginn plus max. 3 Jahre                                                                        |
| rzbeschreibung des Projektes                                                                                                    |                                                                                                    |                                                                      |                                                                                                 |
| it einer kurzen und bündigen Beschreibung                                                                                                    | sollen die Projektinhalte dargest                                                                                                    | ellt werden. Die Kurzbeschreibung di                                 | ient der Bewilligenden Stelle, sich einen ersten Überblick über das geplante Projekt zu machen. |
| urzbeschreibung des Projektes* (max. 4.00<br><b>B</b> $I$ := $\frac{1}{2}$ $\Leftrightarrow$ $\Rightarrow$                                                                    | 0 Zeichen):                                                                                                    |                                                                      |                                                                                                 |
| Ich möchte eine Forststraße zur Bewirtscha<br>Das vorliegende Projekt stellt eine Reste<br>zwischen den erwähnten Einzugsgebiete<br>Möglichkeit für eine kleinflächige Waldbe | iftung unerschlossener Waldfläch<br>rschließung mit einer Wegläng<br>en der Wildbäche dar und biete<br>wirtschaftung bei einer Reduzi<br>en siehe Technischer Bericht | nen errichten.<br>Ie von 1.000 lfm<br>t in Zukunft die<br>ierung der | Aussagekräftige<br>Projektbeschreibung!                                                         |

Ausfüllen und ggf. Unterlagen hochladen.

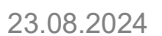

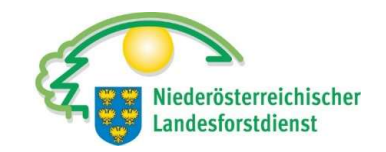

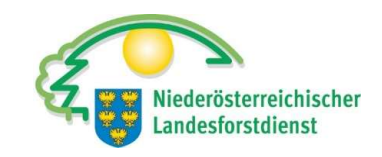

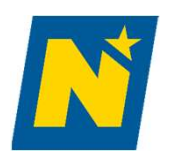

| Fors         | tstra               | aße              | Versuchswald                                                                                                    | LE-73-03-BML-IWF-2          | 2024-20508 |
|--------------|---------------------|------------------|----------------------------------------------------------------------------------------------------|-----------------------------|------------|
| Proje        | ktinh               | alt              |                                                                                                    |                             |            |
| Nach d       | er Aus              | swah             | l mind. eines oder mehrerer Fördergegenstände werden diese in Folge zur weiteren Bearbeitung angezeigt.                                                         |                             |            |
| Ausw         | ahl Fo              | örder            | gegenstand                                                                                                    |                             | í          |
| Wähl<br>(Meh | en Sie I<br>rfachne | bitte r<br>ennur | nindestens einen Fördergegenstand (FG) aus. Die ausgewählten FG werden in den Folgeseiten angezeigt. Bitte geben Sie dort die weiterführer<br>gen sind möglich) | nden Informationen bekannt. |            |
|              | FG                  | 1                | Errichtung, Umbau von Forststraßen                                                                                                    |                             |            |
|              | FG                  | 2                | Notwendige Instandsetzung von Forststraßen im Zusammenhang mit der raschen Aufarbeitung und Abtransport des Schadholzes im Zusammenhang mit Kalamitä            | ätsereignissen              |            |
| ÷            | Zurücl              | k                |                                                                                                    | Abbrechen Speichern         | Weiter →   |
|              |                     |                  |                                                                                                    |                             |            |
|              |                     |                  |                                                                                                    |                             |            |
|              |                     |                  |                                                                                                    |                             |            |
| F            | G 1                 | 1 A              | usfüllen und ggf. mit "Weiter" bestätigen.                                                                                                    |                             |            |

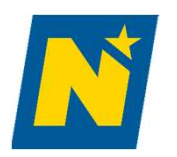

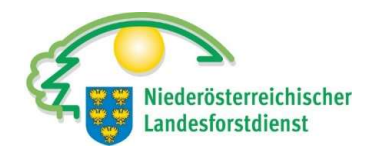

| orststraße Versuchs                                                                                                    | wald                                                                                                    | LE-73-03-BML-IWF-2024-205                                                                                                    |
|----------------------------------------------------------------------------------------------------|----------------------------------------------------------------------------------------------------|----------------------------------------------------------------------------------------------------|
| G 1: Errichtung, Umbau von Fo                                                                                             | ststraßen                                                                                                    |                                                                                                    |
| Technische Angaben zum Proj                                                                                               | ekt und Informationen zu den Auswahlkriterien                                                                            | 6                                                                                                    |
| Laden Sie bitte den Technischen B<br>Beschreibung Ihres Projektes könr                                                    | ericht hier hoch und berücksichtigen Sie, dass das Projekt<br>en Sie Dokumente, Fotos, Skizzen, Pläne etc. zur Verfügung | dem Stand der Technik entsprechen muss und ein einfaches Nutzungskonzept enthalten muss. Zusätzlich zur<br>g stellen.                                             |
| Beschreibende Unterlagen:<br>Bereits hochgeladen:<br>Es wurden noch keine Dokumente<br>Beschreiben Sie hier das Projekt : | Dokument hochladen 1                                                                                                    | <ul> <li>Technischer Bericht</li> <li>Antrag zur Errichtungsbewilligung</li> <li>Längsprofil / Aufnahmeprotokoll</li> <li>ggf. Bescheide</li> <li>usw.</li> </ul> |
| (max. 10.000 Zeichen):<br><b>B</b> I := ½= ↔ ↔                                                                            |                                                                                                    |                                                                                                    |
| Weglänge (AK09)<br>Geplante Laufmeter Errichtung<br>Geplante Laufmeter Umbau                                              | Ifm<br>Ifm                                                                                                    |                                                                                                    |

Ausfüllen und weiterscrollen.

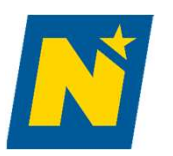

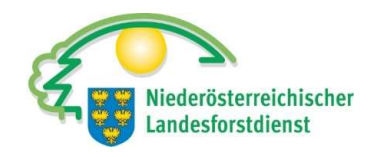

| Cohon Si               | bitto bokon                  | t um wolchon    | Erechließungetun og sich handelt      | (4K05)                                  |                                                                 |               |
|------------------------|------------------------------|-----------------|---------------------------------------|-----------------------------------------|-----------------------------------------------------------------|---------------|
| Geben Si               | e Ditte Dekalli              | it, uni weichen | e sich handelt.                       | (AR03)                                  |                                                                 |               |
| O Uberv                | viegend Basis                | erschließung    | O Uberwiegend Feinerschließun         | ng                                      | steht im Projekt auf Seite 4                                    |               |
| Sofern öl<br>(max. 4.0 | ologische Be<br>00 Zeichen): | gleitmaßnahm    | en gemacht werden, beschreiben        | Sie diese hier. (AK06)                  |                                                                 |               |
| <b>B</b> 1             | := 1=                        | ~ ~             |                                       |                                         |                                                                 |               |
|                        |                              |                 |                                       |                                         |                                                                 |               |
|                        |                              |                 |                                       |                                         |                                                                 |               |
|                        |                              |                 |                                       |                                         |                                                                 |               |
|                        |                              |                 |                                       |                                         |                                                                 |               |
|                        |                              |                 |                                       |                                         |                                                                 |               |
| KW bef                 | hrhar mit An                 | anger (AK07)    |                                       |                                         |                                                                 |               |
| O la l                 |                              | lunger (rittor) |                                       |                                         | 11 - A                                                          |               |
| Resitzetr              | ktur/Gemein                  | schaftsabwick   | Stent                                 | im Projekt auf Se                       | ite 4                                                           |               |
| Setzen Si              | e das Proiekt                | alleine um. ode | er sind mehrere Waldeigentümer d      | avon betroffen? Geben Sie bitte an. wie | eviele Waldeigentümerinnen (inkl. Ihnen selbst) betroffen sind. |               |
| Aprohl M               | aldeigentiim                 | rinnen          | , , , , , , , , , , , , , , , , , , , |                                         |                                                                 |               |
| Anzani w               | aldeigentum                  | erinnen         |                                       |                                         | • 3 Einzelpersonen = 3 Waldeigentümer                           |               |
|                        |                              |                 |                                       |                                         | <ul> <li>2x Agrargemeinschaft + 1 Einzelperson= 3 W</li> </ul>  | aldeigentümer |
|                        |                              |                 |                                       |                                         |                                                                 |               |

Wenn sie sich nicht sicher sind, besprechen sie dies mit der Projektplanung.

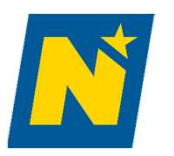

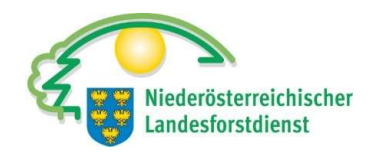

| 3ekanntgabe Standort(e)                                                                                                    | í                                                                                                    |
|----------------------------------------------------------------------------------------------------|----------------------------------------------------------------------------------------------------|
| Sie können den Standort / die Standorte der Investition mittels einer Standortbeschreibung, Do<br>geben. Stellen Sie bitte weiters ggfs. den Eigentumsnachweis zur Verfügung. | okumenten (Lageplan, Karte etc.) oder mittels einer Ortsangabe (Katastralgemeinde und Grundstücksnummer) bekannt |
| Standortbeschreibung                                                                                                    |                                                                                                    |
| Beschreiben Sie bitte den Standort/die Standorte :<br>(max. 4.000 Zeichen)                                                                                                    |                                                                                                    |
| $\mathbf{B}  I  :=  :=  \Leftrightarrow  \rightleftharpoons$                                                                                                    |                                                                                                    |
| Dokumentation des Standortes                                                                                                    |                                                                                                    |
| Hier können Sie Dateien zur Dokumentation des Standortes hochladen.                                                                                                    |                                                                                                    |
| Lageplan, Karte etc.: Dokument hochladen ᠿ                                                                                                    | Lageplan und Übersicht hochladen                                                                                 |
| Bereits hochgeladen:                                                                                                    |                                                                                                    |
| Es wurden noch keine Dokumente hochgeladen.                                                                                                    |                                                                                                    |

Unterlagen werden durch die Projektplanung zur Verfügung gestellt.

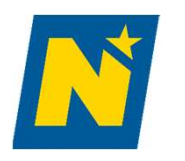

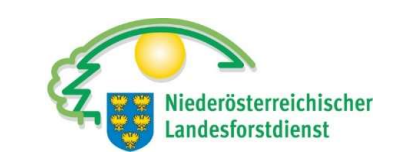

| Geben Sie bitte d                                             | ie Katastralgemeinde und die Grundstücksnu                                             | immer bzw. bei mehreren Standorten die entsprechenden Katastralgemeinden und Grundstücksnummern bekannt.                                                                       |                                                                                                    |
|---------------------------------------------------------------|----------------------------------------------------------------------------------------|----------------------------------------------------------------------------------------------------|----------------------------------------------------------------------------------------------------|
| Keine Daten voi                                               | rhanden. Bitte drücken Sie auf "+".                                                    | KG und Gst.Nr eingeben sofern nicht aus Lageplan erk                                                                                                    | kennbar                                                                                                    |
| Nachweis zum                                                  | Eigentumsverhältnis                                                                    |                                                                                                    |                                                                                                    |
| Erfolgt die Umse<br>O Ja                                      | tzung des Projektes auf Ihren Eigentumsfläc<br>O Nein                                  | bei "Nein" einen Berechtigungsnachweise hoc                                                                                                    | chladen                                                                                                    |
| Genehmigungen I<br>Geben Sie bitte bek<br>diese nur einmal zu | im Regel<br>annt, ob behördliche Genehmigungen bzw. Be<br>r Verfügung gestellt werden. | fall <b>ja</b> (bei Bau/Umbau ist jedenfalls eine forstrechtliche<br>awilligungen erforderlich sind. Falls eine behördliche Genehmigung alle Projektbestandteile umfasst, muss | e Bewilligung/Kenntnisnahme vorz                                                                                                    |
|                                                               | 0.00                                                                                   |                                                                                                    | Bitte geben Sie die erforderlichen Genehmigungen bzw. Bewilligungen an:                                                                                           |
| O Ja                                                          | O Ja, bereits hochgeladen O N                                                          | ein sobald die Dokumente vorhanden sind                                                                                                    | Art der Genehmigung:                                                                                                    |
| O Ja<br>Fördersatz                                            | O Ja, bereits hochgeladen O N                                                          | win sobald die Dokumente vorhanden sind<br>müssen diese nachgereicht (hochgeladen werden)                                                                                      | Art der Genehmigung:<br>Status:<br>Beugenehmigung / Bauerseige<br>Greig eauweis<br>Foreig eauweis<br>Foreig eauweis<br>Bereits hochoeladen:<br>Sustan Genehmigung |

Vorhabensart.

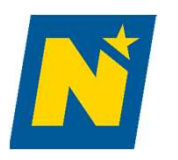

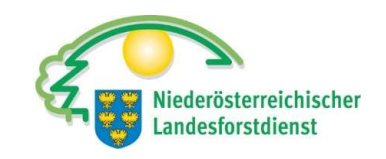

| eitspa | ket/Investitionsart                       |              |   |  |  |  |           |    |         |       | (   |
|--------|-------------------------------------------|--------------|---|--|--|--|-----------|----|---------|-------|-----|
|        | Nr. des Arbeitspakets/der Investitionsart | Titel        |   |  |  |  |           |    |         |       |     |
|        | 1-1                                       | Forststraßen | - |  |  |  |           |    |         |       |     |
| Downlo | bad                                       |              |   |  |  |  |           |    |         |       |     |
|        |                                           | 1-1          |   |  |  |  |           |    |         |       |     |
|        |                                           |              |   |  |  |  |           |    |         |       |     |
|        |                                           |              |   |  |  |  |           |    |         |       |     |
| - Zurü | ck                                        |              |   |  |  |  | Abbrechen | Sp | eichern | Weite | r → |

Vorerst keine Handlung notwendig – ggf. mit "Weiter" bestätigen.

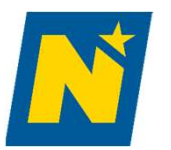

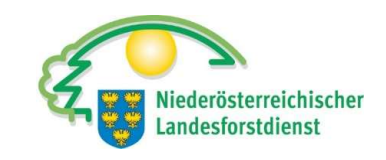

#### Arbeitspaket/Investitionsart

| Forststraße Versuchswald                                                                                                    | LE-73-03-BML-IWF-2024-20508  |
|----------------------------------------------------------------------------------------------------|------------------------------|
| Arbeitspaket/Investitionsarten                                                                                                    |                              |
| 1 Forststraßen                                                                                                    |                              |
| Aktivitäten                                                                                                    |                              |
| Standardisierte Aktivitäten                                                                                                    |                              |
| Geben Sie bitte alle Aktivitäten an, die Sie planen. Der Titel und die Beschreibung der Aktivität werden in die Kostendarstellung übernommen. Dort sind die K<br>Unterlagen zur Begründung der Kosten bekanntzugeben. | iosten und die               |
| Keine Daten vorhanden. Bitte drücken Sie auf *+*.                                                                                                    |                              |
|                                                                                                    |                              |
| ← Zurück                                                                                                    | Abbrechen Speichern Weiter → |

Mit + Aktivität hinzufügen.

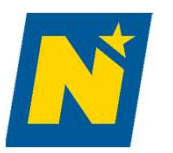

#### Aktivität

| Geber<br>Unter | n Sie bitte alle Aktivitäten an, die Sie plar<br>lagen zur Begründung der Kosten bekant | nen. Der Titel und<br>ntzugeben. | d die Beschre | eibung d | vität werden in die Kostendarstellung übernommen. Dort sind die Kosten und die |
|----------------|-----------------------------------------------------------------------------------------|----------------------------------|---------------|----------|--------------------------------------------------------------------------------|
|                | Titel der Aktivität                                                                     | Beschreibung                     | Kostenart     |          | sofern Planung und Bauauf                                                      |
|                | Planung (ink. Bauaufsicht)                                                              |                                  |               |          | vom NÖ Landesforstdienst                                                       |
|                | Planung (ink. Bauaufsicht) Personalkosten                                               |                                  |               |          | Planung nicht ankreuzen                                                        |
|                | Errichtung Forststraße                                                                  |                                  |               | Ľ        |                                                                                |
|                | Errichtung Forststraße Personalkosten                                                   |                                  |               |          |                                                                                |
|                | Umbau Forststraße                                                                       |                                  |               |          |                                                                                |
|                | Umbau Forststraße Personalkosten                                                        |                                  |               |          |                                                                                |
| Dow            | nload                                                                                   |                                  |               |          |                                                                                |
|                |                                                                                         |                                  |               |          |                                                                                |

Wenn sie sich nicht sicher sind, besprechen sie dies mit der Projektplanung.

23.08.2024

DI Stefan MANDL

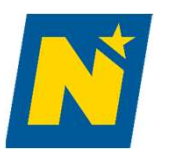

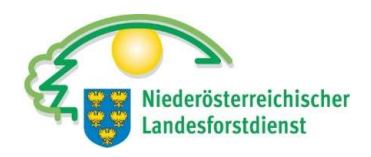

#### Aktivität

| tivität                                                                                                    |                                               |                                     |                                               |   |
|----------------------------------------------------------------------------------------------------|-----------------------------------------------|-------------------------------------|-----------------------------------------------|---|
| Titel der Aktivität                                                                                                    |                                               |                                     |                                               |   |
| Errichtung Forststraße                                                                                                    |                                               |                                     |                                               |   |
| Kostenart                                                                                                    |                                               |                                     |                                               | 6 |
| Geben Sie bitte bekannt, um welche                                                                                                    | Kosten es sich bei der Aktivität handelt. Näl | ere Details zu den verschiedenen Ko | ostenarten finden Sie im Informationsbereich. |   |
| Investitionskosten (IK)                                                                                                    | O Personalkosten (PK)                         | O Sachkosten (SK)                   | Vereinfachte Kostenoptionen (VKO)             |   |
|                                                                                                    |                                               |                                     |                                               |   |
| Beschreibung der Aktivität                                                                                                    |                                               |                                     |                                               |   |
| Beschreibung der Aktivität<br>Beschreiben Sie bitte die Aktivität<br>(max. 4000 Zeichen)                                                                  |                                               |                                     |                                               |   |
| Beschreibung der Aktivität<br>Beschreiben Sie bitte die Aktivität<br>(max. 4000 Zeichen)<br>B I := ½= ∽ ↔                                                 |                                               |                                     |                                               |   |
| Beschreibung der Aktivität<br>Beschreiben Sie bitte die Aktivität<br>(max. 4000 Zeichen)<br>B I := $\frac{1}{2}$ $\leftarrow$ $\leftarrow$<br>leer lassen |                                               |                                     |                                               |   |

Für die jeweilige Aktivität wählen und speichern sie Investitionskosten (IK). Speichern und mit Abbrechen zurück!

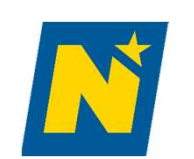

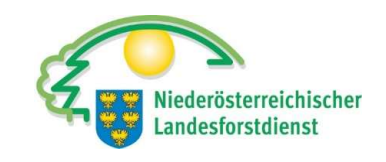

### Arbeitspakete/Investitionsarten

| Arb   | eitspak                              | et/Investitionsa                    | rten                            |                 |         |                                                                                                    |
|-------|--------------------------------------|-------------------------------------|---------------------------------|-----------------|---------|----------------------------------------------------------------------------------------------------|
| 1 For | ststraße                             | n                                   |                                 |                 |         |                                                                                                    |
| Ak    | tivitäten                            |                                     |                                 |                 |         |                                                                                                    |
|       | Standardi                            | sierte Aktivitäten                  |                                 |                 |         | <b>•</b>                                                                                                    |
|       | Geben Sie<br>b <mark>ekanntzu</mark> | bitte alle Aktivitäten ar<br>geben. | n, <mark>d</mark> ie Sie planen | . Der Titel und | d die B | eschreibung der Aktivität werden in die Kostendarstellung übernommen. Dort sind die Kosten und die Unterlagen zur Begründung der Kosten |
|       | Nr.                                  | Titel der Aktivität                 | Beschreibung                    | Kostenart       |         |                                                                                                    |
|       | 1-1-1                                | Errichtung Forststraße              |                                 | IK              | Ľ       |                                                                                                    |
|       | Download                             |                                     |                                 |                 |         |                                                                                                    |
|       |                                      |                                     |                                 |                 | 1-1     |                                                                                                    |
|       |                                      |                                     |                                 |                 |         |                                                                                                    |
|       |                                      |                                     |                                 |                 |         |                                                                                                    |
|       | ← Zurück                             |                                     |                                 |                 |         | Abbrechen Speichern Weiter ->                                                                                                    |

Download der Aktivität möglich.

Wenn sie sich nicht sicher sind, besprechen sie dies mit der Projektplanung.

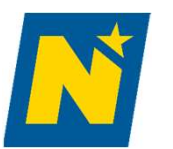

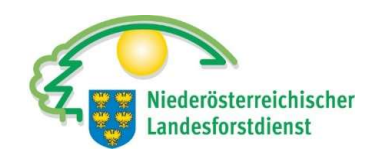

#### Kostendarstellung

#### Kostendarstellung

Eine Förderung kann nur dann gewährt werden, wenn im Rahmen der Umsetzung eines Projektes die Grundsätze der Sparsamkeit, Wirtschaftlichkeit und Zweckmäßigkeit eingehalten werden. Für die korrekte Förderantragstellung ist es daher notwendig, dass Sie als Förderwerber in der Kostendarstellung die geschätzten Kosten bekannt geben und hinsichtlich der Einhaltung dieser Grundsätze jede einzelne Kostenposition nachvollziehbar begründen. Genaue Details zur Begründung der Kosten finden Sie im Merkblatt "Begründung der geschätzten Kosten".

Geben Sie bitte alle geschätzten Kosten an. Wenn Sie weitere Aktivitäten hinzufügen wollen, können Sie diese unter "Projektinhalt" erfassen.

| Anzahl a | angezeigter Zeilen 20 🗸                     |                       |                          |                                    |               |                              |                                        |   |
|----------|---------------------------------------------|-----------------------|--------------------------|------------------------------------|---------------|------------------------------|----------------------------------------|---|
|          |                                             | Anz. Std.<br>Personal | Personalkosten<br>in EUR | Investitionskosten<br>Netto in EUR | VKO<br>in EUR | Gesamtkosten<br>Netto in EUR | Förderfähige<br>Kosten<br>Netto in EUR |   |
|          | Gesamtkosten                                |                       |                          |                                    |               |                              |                                        |   |
| 1        | Errichtung, Umbau von Forststraßen Summe FG |                       |                          |                                    |               |                              |                                        |   |
| 1-1      | Forststraßen                                |                       |                          |                                    |               |                              |                                        |   |
| 1-1-1    | Errichtung Forststraße                      | -                     |                          |                                    |               |                              |                                        | Ľ |

Mit 🗹 sind Informationen zu Kosten einzutragen.

Wenn sie sich nicht sicher sind, besprechen sie dies mit der Projektplanung.

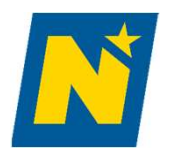

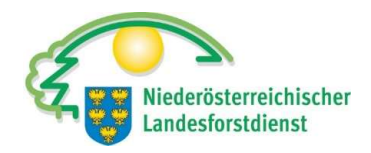

#### Kostendarstellung Errichtung Forststraße × Kosten Bitte geben Sie die geschätzten Gesamtkosten an. Eingereicht Netto Tragen sie die Kosten gemäß Kostenschätzung ein € Gesamtkosten\*: Davon nicht förderfähige Kosten\*: Bei nicht förderfähige Kosten im Regelfall 0 € Förderfähige Kosten: 0,00 € € Kosten gem. MedKF-TG: Begründung der geschätzten Kosten Wollen Sie die Information für die Angemessenheit der Kosten beim Förderantrag oder beim Zahlungsantrag zur Verfügung stellen? 🔘 beim Förderantrag Methode der Kostenbegründung Geben Sie bitte bekannt, mit welcher Methode Sie die Kosten begründen. O Unverbindliche Preisauskünfte, Angebote, Markt- und Internetrecherche etc. O Sonstige Plausibilisierung Abbrechen Speichern

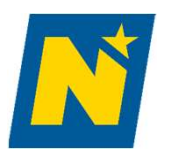

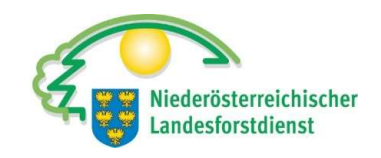

### Plausibilisierungsunterlagen

| Unverbindliche Preisauskünfte, Angebote, Markt- und Internetrecherche etc.                                                                                                    |
|----------------------------------------------------------------------------------------------------|
| Stellen Sie bitte die Plausibilisierungsunterlagen zur Verfügung.<br>In Abhängigkeit von der Höhe der geschätzten Kosten, sind eine, zwei oder mindestens drei Unterlagen hochzuladen.<br>Allgemein gilt, dass bei Nettokosten größer 1.000 EUR bis inkl. 5.000 EUR eine, größer 5.000 EUR bis inkl. 10.000 EUR zwei und größer 10.000 EUR drei Plausibilitätsunterlagen erforderlich sind. |
| Keine Daten vorhanden. Bitte drücken Sie auf *+*.                                                                                                    |
| Anmerkung:<br>(max. 4000 Zeichen)                                                                                                    |
| <b>B</b> $I := \frac{1}{2} \Leftrightarrow \Leftrightarrow$                                                                                                    |
| 2 Plausibilitätsunterlagen: bis inkl. 10.000 Euro<br>3 Plausibilitätsunterlagen: > 10.000 Euro Nettogesamtkosten                                                                                                    |
|                                                                                                    |
| Abbrechen                                                                                                    |

Mit + sind Informationen zu Kosten einzutragen (Firmenname/Kosten/...).

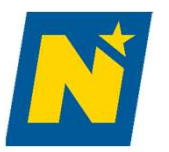

## Plausibilisierungsunterlagen

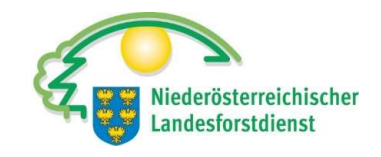

| Planung (ink. Bauaufsich                                                        | t)                                                                                                    |                                                                                                    |                                                                                                    |                                          | × |
|---------------------------------------------------------------------------------|----------------------------------------------------------------------------------------------------|----------------------------------------------------------------------------------------------------|----------------------------------------------------------------------------------------------------|------------------------------------------|---|
| Begründung der geschä                                                           | ätzten Kosten                                                                                                    |                                                                                                    |                                                                                                    |                                          | Í |
| Wollen Sie die Information O beim Förderantrag                                  | ı für die Angemessenheit der Kosten beim I                                                                                                    | Förderantrag oder beim Zahlungsan                                                                                                    | trag zur Verfügung stellen?                                                                                     |                                          |   |
| Methode der Kostenbe                                                            | Unverbindliche Preisauskünfte, Ang                                                                                                    | ebote, Markt- und Internetrech                                                                                                    | erche etc. hinzufügen                                                                                           | ×                                        |   |
| Geben Sie bitte bekannt,<br>O Unverbindliche Preisa<br>O Sonstige Plausibilisie | Stellen Sie bitte die Plausibilisier<br>geschätzten Kosten, sind eine, zwei<br>Allgemein gilt, dass bei Nettokoster<br>10.000 EUR zwei und größer 10.000 | ungsunterlagen zur Verfügung<br>oder mindestens drei Unterlagen<br>n größer 1.000 EUR bis inkl. 5.0<br>EUR drei Plausibilitätsunterlage | g. In Abhängigkeit von der Höhe<br>n hochzuladen.<br>100 EUR eine, größer 5.000 EUR bis<br>n erforderlich sind. | der<br>inkl.                             |   |
|                                                                                 | Firmenname*:                                                                                                    | Musterbau Erdbau GmbH                                                                                                    |                                                                                                    |                                          |   |
| Unverbindliche Preisa                                                           | Gesamtkosten Brutto*:                                                                                                    | 1.200,00 € inkl. MwSt                                                                                                    |                                                                                                    | +                                        |   |
| Stellen Sie bitte die Plaus<br>In Abhängigkeit von der H                        | Gesamtkosten Netto*:                                                                                                    | 1.000,00 € exkl. MwSt                                                                                                    |                                                                                                    |                                          |   |
| Allgemein gilt, dass bei N                                                      | Datum*:                                                                                                    | 19.01.2024                                                                                                    |                                                                                                    | usibilitätsunterlagen erforderlich sind. |   |
| Keine Daten vorhanden.                                                          | Geplanter Zuschlag:                                                                                                    | 🗿 Ja 🔘 Nein                                                                                                    |                                                                                                    |                                          |   |
| Anmerkung:<br>(max. 4000 Zeichen)<br>B I :: 1:                                  | Hier können Sie Dokumente hochlad<br>öffnen ihn über ௴ erneut.                                                                                           | en. Dafür speichern Sie bitte die                                                                                                    | sen diesen Datensatz zunächst und                                                                               |                                          |   |
|                                                                                 | Abbrechen                                                                                                    |                                                                                                    | Speichern                                                                                                    |                                          |   |
|                                                                                 |                                                                                                    | lokument hochladen 🛧                                                                                                    |                                                                                                    |                                          |   |
| Abbrechen                                                                       |                                                                                                    |                                                                                                    |                                                                                                    | Speichern                                |   |

Ausfüllen und speichern.

Nach dem Speichern die Angebote hochladen – siehe übernächste Folie.

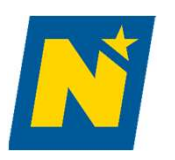

# Plausibilisierungsunterlagen

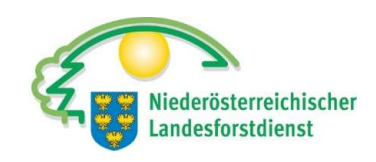

| eller<br>Abh<br>Igen | n Sie bitte die Plausibilisierungsunterlagen<br>ängigkeit von der Höhe der geschätzten Ko<br>nein gilt, dass bei Nettokosten größer 1.000 | zur Verfügung.<br>osten, sind eine, zwei oder mindestens d<br>) EUR bis inkl. 5.000 EUR eine, größer 5.0 | rei Unterlagen hochzuladen.<br>)00 EUR bis inkl. 10.000 EUR zwei u | nd größer 10.000 El | JR drei Plausibilitä | tsunterlagen erfo | rderlich | n sin |
|----------------------|----------------------------------------------------------------------------------------------------|----------------------------------------------------------------------------------------------------|--------------------------------------------------------------------|---------------------|----------------------|-------------------|----------|-------|
| Nr                   | Firmenname                                                                                                    | Angebot Brutto in EUR                                                                                    | Angebot Netto in EUR                                               | Datum               | Datei(en)            | Gepl. Z           |          |       |
| 1                    | Musterbau Erdbau GmbH                                                                                                    | 1.200,00                                                                                                 | 1.000,00                                                           | 19.01.2024          |                      | Ja                | Ľ        | ť     |
| mer<br>iax.          | kung:<br>4000 Zeichen)                                                                                                    |                                                                                                    |                                                                    |                     |                      |                   |          | 1.    |
| 3                    | $I := \frac{1}{2} \Leftrightarrow \Leftrightarrow$                                                                                        |                                                                                                    |                                                                    |                     |                      |                   |          |       |

Mit 📝 können Änderungen vorgenommen werden.

Wenn sie sich nicht sicher sind, besprechen sie dies mit der Projektplanung.

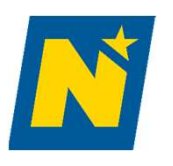

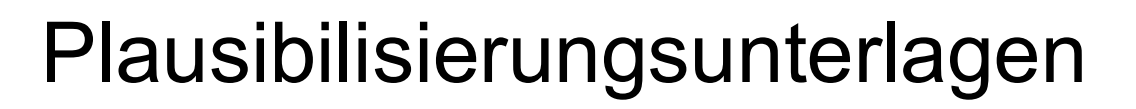

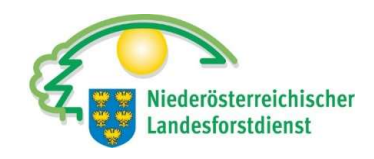

| ges         | Plausibilisierungsunterla         | gen                                | ¢ |
|-------------|-----------------------------------|------------------------------------|---|
| Allç<br>10. | Bitte wählen Sie eine Beilage     | nart aus:                          | ſ |
|             | Kosten Plausibilisierungsunterlag | e 🗸 🗸                              |   |
| Firm        | Bezeichnung der Datei:            |                                    |   |
| Ges         |                                   |                                    |   |
| Ges         |                                   |                                    |   |
| Datı        | 1                                 | Bitte Dokument hier hineinziehen.  |   |
| Gep         |                                   | Datei auswählen oder hier ablegen. |   |
|             |                                   | Datei auswahlen                    |   |
|             | Abbrechen                         | Hochladen                          |   |

Per Drag&Drop können Unterlagen (Angebote, Leistungsberichte,...) hinzugefügt und gespeichert werden.

Wenn sie sich nicht sicher sind, besprechen sie dies mit der Projektplanung.

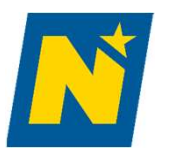

#### Kostendarstellung

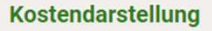

Eine Förderung kann nur dann gewährt werden, wenn im Rahmen der Umsetzung eines Projektes die Grundsätze der Sparsamkeit, Wirtschaftlichkeit und Zweckmäßigkeit eingehalten werden. Für die korrekte Förderantragstellung ist es daher notwendig, dass Sie als Förderwerber in der Kostendarstellung die geschätzten Kosten bekannt geben und hinsichtlich der Einhaltung dieser Grundsätze jede einzelne Kostenposition nachvollziehbar begründen. Genaue Details zur Begründung der Kosten finden Sie im Merkblatt "Begründung der geschätzten Kosten".

Geben Sie bitte alle geschätzten Kosten an. Wenn Sie weitere Aktivitäten hinzufügen wollen, können Sie diese unter "Projektinhalt" erfassen.

|        | ngezeigter Zeilen 20 🗸                   |                       |                          |                                    |               |                              |                                        |
|--------|------------------------------------------|-----------------------|--------------------------|------------------------------------|---------------|------------------------------|----------------------------------------|
|        |                                          | Anz. Std.<br>Personal | Personalkosten<br>in EUR | Investitionskosten<br>Netto in EUR | VKO<br>in EUR | Gesamtkosten<br>Netto in EUR | Förderfähige<br>Kosten<br>Netto in EUR |
|        | Gesamtkosten                             | 0,00                  | 0,00                     | 50.000,00                          | 0,00          | 50.000,00                    | 50.000,00                              |
| 1      | Errichtung, Umbau von Forststraßen Summe | FG 0,00               | 0,00                     | 50.000,00                          | 0,00          | 50.000,00                    | 50.000,00                              |
| 1-1    | Forststraßen                             | 0,00                  | 0,00                     | 50.000,00                          | 0,00          | 50.000,00                    | 50.000,00                              |
| 1-1-1  | Errichtung Forststraße                   | 0,00                  | 0,00                     | 50.000,00                          | 0,00          | 50.000,00                    | 50.000,00                              |
| Kosten | <u>ierunterladen</u>                     |                       |                          |                                    |               |                              |                                        |
| ÷      | Zurück                                   |                       |                          |                                    |               |                              |                                        |
|        |                                          |                       |                          |                                    |               |                              |                                        |

Sind alle Kosten angegeben, kann ggf. mit "Weiter" bestätigt werden.

Niederösterreichischer Landesforstdienst

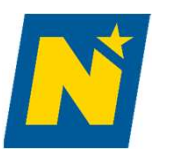

# Kostenzusammenfassung

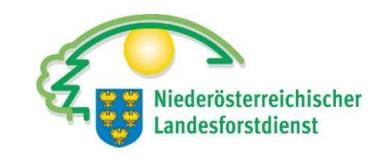

#### Kostenzusammenfassung

In der Zusammenfassung wird auf Basis Ihrer inhaltlichen Angaben und der beantragten Kosten der voraussichtliche Förderbetrag errechnet. Bitte beachten Sie, dass sich sowohl die förderfähigen Kosten, als auch der Fördersatz und der berechnete Förderbetrag im Zuge der Bearbeitung bzw. der Beurteilung Ihrer Förderantragsdaten durch die Bewilligungsstelle noch ändern können.

| Gesamtsumme         Gesamtsumme         S0.000,00         S0.000,00                                                                                                    |
|----------------------------------------------------------------------------------------------------|
| I         Errichtung, Umbau von Forststraßen         50.000,00         50.000,00         35,00%         17.500,00         17.500,00         17.500,00         17.500,00         17.500,00         17.500,00         17.500,00         17.500,00         17.500,00         17.500,00         17.500,00         17.500,00         17.500,00         17.500,00         17.500,00         17.500,00         17.500,00         17.500,00         17.500,00         17.500,00         17.500,00         17.500,00         17.500,00         17.500,00         17.500,00         17.500,00         17.500,00         17.500,00         17.500,00         17.500,00         17.500,00         17.500,00         17.500,00         17.500,00         17.500,00         17.500,00         17.500,00         17.500,00         17.500,00         17.500,00         17.500,00         17.500,00         17.500,00         17.500,00         17.500,00         17.500,00         17.500,00         17.500,00         17.500,00         17.500,00         17.500,00         17.500,00         17.500,00         17.500,00         17.500,00         17.500,00         17.500,00         17.500,00         17.500,00         17.500,00         17.500,00         17.500,00         17.500,00         17.500,00         17.500,00         17.500,00         17.500,00         17.500,00         17.500,00         17.500,00<                                                                                                    |
| 1-1         Forststraßen         50.000,00         50.000,00         35,00%         17.500,00           1-1-1         Errichtung Forststraße         IK         50.000,00         50.000,00         35,00%         17.500,00                                                                                                    |
| 1-1-1       Errichtung Forststraße       IK       50.000,00       35,00%       17.500,00         Image: Specific Colspan="5">Abbrevieweit Colspan="5">Abbrevieweit Colspan="5">Abbrev |
| ← Zurück                                                                                                    |
|                                                                                                    |

Sind alle Kosten korrekt eingegeben, kann ggf. mit "Weiter" bestätigt werden.

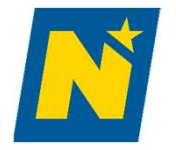

#### Projektfinanzierung

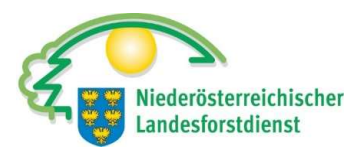

|                                                               | 5                      |        | 0                                                     |             |
|---------------------------------------------------------------|------------------------|--------|-------------------------------------------------------|-------------|
| Finanzierungsplan                                             |                        |        |                                                       |             |
| Übersicht: erforderlicher Finanzierungsbedarf                 |                        |        |                                                       |             |
| Summe der brutto angegebenen Kosten                           | 0,00 €                 |        |                                                       |             |
| Summe der netto angegebenen Kosten                            | 50.000,00 €            |        |                                                       |             |
| Berechnete Mehrwertsteuer                                     | 10.000,00 €            |        |                                                       |             |
| Gesamtkosten                                                  | 60.000,00 €            |        |                                                       |             |
| Sonstige öffentliche Mittel                                   | ¢                      | 🖉 We   | enn: Ansuchen um Förderung bei anderen Stellen        | I Förderung |
| Beantragte förderfähige Kosten*                               | 50.000,00 €            | sich   | hergestellt ist!                                      | Ū           |
| Voraussichtlicher Förderbetrag*                               | 17.500,00 €            |        |                                                       |             |
| Erforderlicher Finanzierungsbedarf                            | 42.500,00 €            |        |                                                       |             |
| * unter Berücksichtigung der Kostenobergrenze                 |                        |        |                                                       |             |
|                                                               |                        |        |                                                       |             |
| Übersicht: Finanzierung                                       |                        |        |                                                       |             |
| Kredite                                                       | 0,00 €                 | Ľ      | Eingaben kontrollieren –                              |             |
| Leasing                                                       | 0,00 €                 | ď      | Caf unbara Eigenmittel angeben (Mithilfe/Eine         | atz von L   |
| Summe geplante Fremdmittel                                    | 0,00 €                 |        |                                                       |             |
| Unbare Eigenmittel                                            | 0,00 €                 | C      |                                                       |             |
| Summe erforderlicher Eigenmittel                              | 0,00 €                 |        |                                                       |             |
|                                                               |                        | Sofern | n dies zutrifft, ggf. markieren und mit "Weiter" best | ätigen.     |
|                                                               |                        | IFörde | erung nur möglich wenn Grundfinanzierung sicher       | nestellt is |
| Ich bestätige, dass ich die erforderlichen Eigenmittel zur Ve | erfügung stellen kann. |        |                                                       | gootone io  |
|                                                               |                        |        |                                                       |             |
| ( Turint                                                      |                        |        | Visite Number                                         |             |

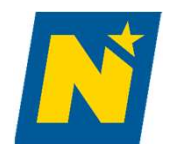

#### Forststraße Versuchswald

LE-73-03-BML-IWF-2024-20508

| Verpflichtungserklärung und Datenschutzinformation sind Bestandteile des Förderantrages.                                                                                                    | Niederösterreichischer |
|----------------------------------------------------------------------------------------------------|------------------------|
| Bitte bestätigen Sie am <b>Ende</b> der Verpflichtungserklärung, dass Sie diese zur Kenntnis genommen haben:                                                                                                    |                        |
| Verpflichtungserklärung                                                                                                    |                        |
| <ol> <li>8. die Autzeichnungen und Unterlagen mindestens 4 Jahre hach dem Jahr der Abschlusszahlung, bei investiven Projekten jedoch bis zum Ende der Benalteverphilontung und bei Projekten ausernalb des Geitungsbereichs von Art. 42<br/>AEUV im Falle der Anwendung des staatlichen Beihilferechts 10 Jahre ab Gewährung der Förderung, soweit nicht nach anderen Vorschriften längere Aufbewahrungspflichten bestehen, sicher und übersichtlich aufzubewahren;</li> <li>9. dem BML, der AMA, der Bewilligenden Stelle und sonstigen Abwicklungsstellen alle erforderlichen Informationen zu übermitteln, die eine Begleitung und eine Bewertung des GAP-Strategieplan Österreich 2023-2027, insbesondere<br/>hinsichtlich der Verwirklichung spezifischer Ziele und Querschnittsziele, ermöglichen.</li> </ol> | ^                      |
| <ol> <li>5. Ich nehme zur Kenntnis, dass das beantragte Projekt in der Regel einem Auswahlverfahren unterzogen wird und es daher trotz Erfüllung aller Förderbedingungen zu einer Ablehnung meines Förderantrags kommen kann.</li> <li>6. Ich bin verpflichtet, über schriftliche Aufforderung der Bewilligenden Stelle, der AMA oder des BML - und unter Vorbehalt der Geltendmachung weitergehender gesetzlicher Ansprüche - eine gewährte Förderung ganz oder teilweise binnen<br/>vier Wochen zurückzuzahlen, soweit die gemäß Sonderrichtlinie LE-Projektförderungen in Verbindung mit der GSP-AV vorgesehenen Förderbedingungen nicht oder nicht vollständig erfüllt sind, und die gemäß MOG 2021 in Verbindung mit<br/>der GSP-AV vorgesehenen Zinsen ebenfalls zu bezahlen.</li> </ol>                      |                        |
| 7. Ich stimme zu, dass Teilzahlungen zur Abdeckung von ausgesprochenen Rückforderungen zuerst die Kapitalforderung und erst sodann die Zinsenforderung tilgen.<br>8. Für Streitigkeiten aus dem durch die Förderung begründeten Rechtsverhältnis gilt als ausschließlicher Gerichtsstand Wien.                                                                                                    |                        |
| Ich bestätige, dass ich alle Angaben mit bestem Wissen gemacht und die Verpflichtungserklärung als Bestandteil des Vertrages als verbindlich zur Kenntnis genommen habe.                                                                                                    | ~                      |
| Bitte bestätigen Sie am Ende der Datenschutzinformation, dass Sie diese zur Kenntnis genommen haben:                                                                                                    |                        |
| Datenschutzinformation                                                                                                    |                        |
| Stubenring 1, 1010 Wien, E-Mail-Adresse: office@bml.gv.at                                                                                                    | ^                      |
| E-Mail-Adresse Datenschutzbeauftragter: datenschutzbeauftragter@bml.gv.at                                                                                                    |                        |
| Agrarmarkt Austria (AMA)                                                                                                    |                        |
| Dresdner Straße 70, 1200 Wien, E-Mail-Adresse: office@ama.gv.at                                                                                                    |                        |
| E-Mail-Adresse Datenschutzbeauftragter: datenschutz@ama.gv.at                                                                                                    | 1                      |
| Ich bestätige, dass ich die oben dargestellte Datenschutzinformation zur Kenntnis genommen habe.                                                                                                    |                        |
|                                                                                                    |                        |
| ← Zurück Speichem Weiter →                                                                                                    | 1                      |

Lesen sie die Verpflichtungserklärung und Datenschutzinformation aufmerksam durch. Sie können die Markierung setzen und ggf. mit "Weiter" bestätigen.

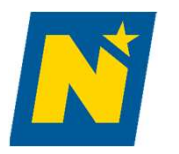

#### Kostenzusammenfassung

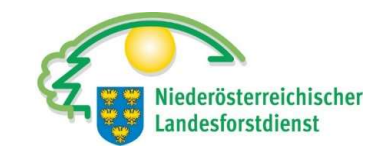

#### Forststraße Versuchswald LE-73-03-BML-IWF-2024-20508 Überprüfen Bitte überprüfen Sie Ihre Angaben auf Vollständigkeit und Richtigkeit. Antragsübersicht Allgemeine Information Infrastruktur Wald - Forstaufschließung Maßnahme: **!!Alle Eingaben genau prüfen!!** Projekttitel: Forststraße Versuchswald FA-Nummer: LE-73-03-BML-IWF-2024-20508 Förderwerberdaten Unternehmensdaten Förderwerberinnen/Förderwerbe Rechtsform: Betriebsnummer: XXXXX nat. Person Geburtsdatum: Mobiltelefon: E-Mail: [Keine Angabe] XXXXX Zustelladresse: Gemeindekennziffer: Veitere Information en zu den U<u>nternehmensdaten</u> Ansprechpersonen Keine Ansprechpersonen vorhanden. Umsatzsteuer Buchführungspflichtig oder Vorsteuerabzugsberechtigt: Keines von beiden Ja Ihre Umsatzsteuer wird mit dem Nein

Mit "Zurück" oder dem Navigationsbaum links oben können noch immer Änderungen vorgenommen werden.

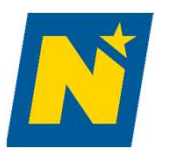

### Förderantrag einreichen

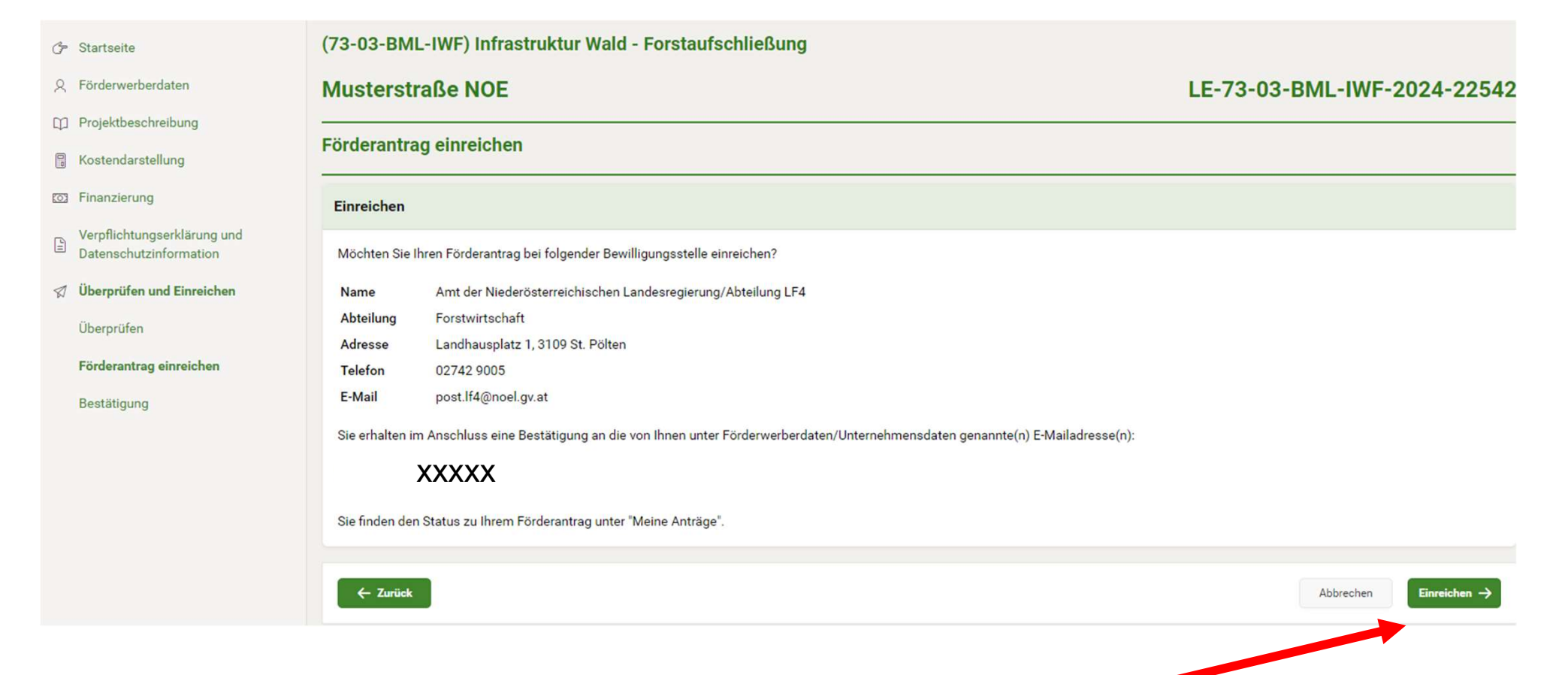

#### Mit "Einreichen" senden sie den Förderantrag an die zuständige Stelle.

Niederösterreichischer Landesforstdienst

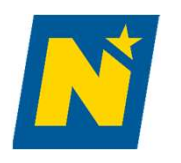

## Förderantrag einreichen

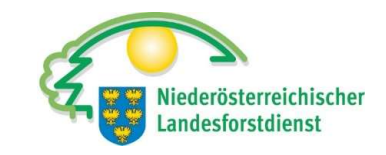

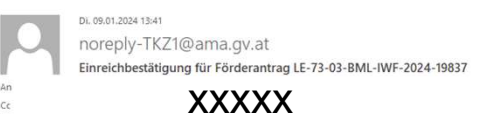

ACHTUNG! Diese E-Mail erhalten Sie von einem externen Absender. Öffnen Sie keine Anhänge oder Links von Personen, die Ihnen nicht bekannt sind!

Sehr geehrte/r Förderwerber:in,

Ihr Förderantrag mit der Antragsnummer LE-73-03-BML-IWF-2024-19837 wurde bei der Stelle:

#### XXXXX

am 09.01.2024 um 13:40 Uhr eingereicht.

Unmittelbar nach dem Einreichen erhalten sie ein Entgegennahmeschreiben. Ein Betreuer wird sich bei Bedarf mit ihnen in Verbindung setzen.

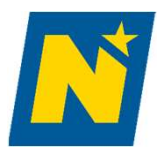

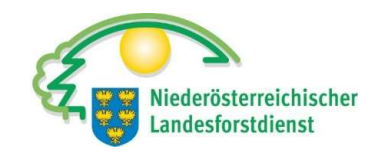

### Kostenanerkennungsstichtag

#### Rechtsvorschrift zum GAP-Strategieplan

abgerufen am 24.01.2024

#### Zeitpunkt Kostenanerkennung

**§ 69.** (1) Das Datum der Einreichung des Förderantrags gilt als frühestmöglicher Zeitpunkt für die Kostenanerkennung. Vor der Antragstellung geleistete Anzahlungen für Leistungen, die im Durchführungszeitraum erbracht werden, Planungs- und Beratungskosten und weitere Vorleistungen für investive Projekte sind bei den Fördermaßnahmen 73-07, 73-12 bis 73-14 zeitlich uneingeschränkt und bei allen weiteren Fördermaßnahmen (*e.g. Infrastruktur Wald 73-03*) bis zu sechs Monate vor dem Einreichdatum förderfähig.

https://www.ama.at/getattachment/e7935cca-2b4a-4f09-a15f-9fc7d6bcd49e/GSP-AV.pdf

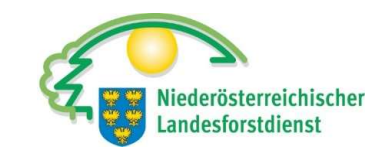

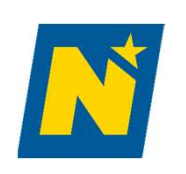

### Kontakt

#### **DI Stefan MANDL**

Abteilung Forstwirtschaft (LF4) Amt der NÖ Landesregierung Landhausplatz 1 Haus 12, 4 Stock, Zi. 12.409 3109 St. Pölten

Mobil: +43 (0)676 / 812 12855 Mail: post.lf4@noel.gv.at